# Lave-vaisselle encastrable

Version à bouton Touch

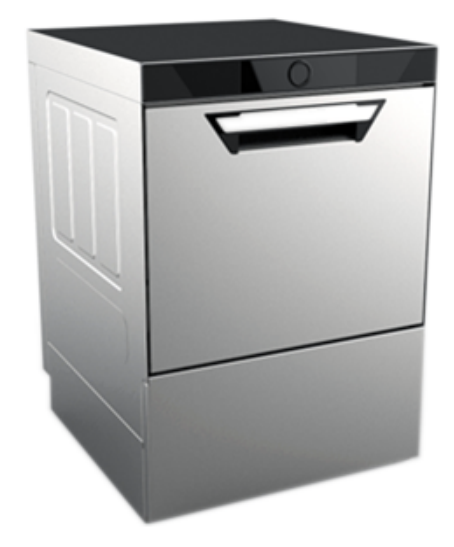

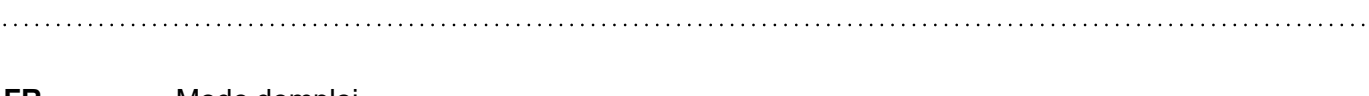

FR Mode demploi

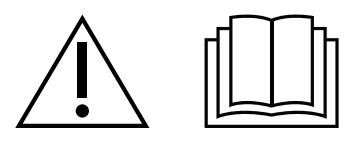

59566XV01-2025.05

#### Préambule

Eire attentivement les instructions suivantes, y compris les conditions de garantie, avant d'installer et d'utiliser l'appareil.

Visiter notre site Web www.electroluxprofessional.com et ouvrir la section Support pour :

Enregistrer le produit

Recevoir des trucs et astuces sur le produit et des informations sur l'entretien et la réparation

Le Manuel d'instructions pour l'installation, l'utilisation et l'entretien (ci-après dénommé le « Manuel ») fournit à l'utilisateur des informations utiles pour utiliser correctement et en toute sécurité l'appareil.

Tout ce qui suit ne doit en aucun cas être considéré comme une longue liste d'avertissements contraignante, mais plutôt comme une série d'instructions destinées à améliorer, à tous les égards, les performances de l'appareil et surtout à éviter des dommages corporels ou matériels résultant de procédures d'utilisation et de gestion inadéquates.

Il est essentiel que toutes les personnes chargées du transport, de l'installation, de la mise en service, de l'utilisation, de l'entretien, de la réparation et du démontage de l'appareil consultent et lisent attentivement ce Manuel avant de procéder aux différentes opérations, et ce afin de prévenir toute manœuvre erronée et non appropriée susceptible de nuire à l'intégrité de l'appareil ou à la sécurité des personnes. Il est recommandé d'informer régulièrement l'utilisateur sur les consignes en matière de sécurité. En outre, il est important d'instruire et de communiquer les consignes d'utilisation et d'entretien de l'appareil au personnel autorisé à intervenir sur l'appareil.

Il est également important que le Manuel soit toujours à la disposition de l'opérateur et soigneusement conservé sur le lieu d'utilisation de l'appareil afin qu'il soit immédiatement à portée de main pour être consulté en cas de doutes et chaque fois que les circonstances le requièrent.

Après avoir lu ce Manuel, si des doutes ou des incertitudes persistent quant à l'utilisation de l'appareil, ne pas hésiter à contacter le Fabricant ou le SAV agréé, qui sera toujours à disposition pour garantir un service rapide et soigné, en vue d'assurer un meilleur fonctionnement et une efficacité optimale de l'appareil. Pour rappel, les normes en matière de sécurité, d'hygiène et de protection de l'environnement en vigueur dans le pays d'installation devront toujours être appliquées en cours d'utilisation de l'appareil. Il incombe, par conséquent, à l'utilisateur de s'assurer que l'appareil est démarré et utilisé uniquement dans les conditions de sécurité optimales prévues pour les personnes, les animaux et les choses.

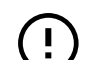

#### IMPORTANT

- Le fabricant décline toute responsabilité en cas d'opérations effectuées sur l'appareil au mépris des instructions de ce Manuel.
- Le fabricant se réserve le droit de modifier, sans préavis, les caractéristiques des appareils présentés dans cette publication.
- Toute reproduction, même partielle, du présent Manuel est interdite.
- Ce Manuel est disponible en format numérique. À cet effet :
  - contacter le concessionnaire ou le service clientèle ;
  - télécharger le dernier manuel actualisé sur le site Web www.electroluxprofessional.com;
- Le Manuel doit être toujours conservé à côté de l'appareil, dans un lieu d'accès aisé. Les opérateurs et le personnel préposées à l'utilisation et à l'entretien de l'appareil doivent pouvoir le trouver et le consulter facilement à tout moment.

## Table des matières

| Α | AVER         | TISSEMENTS ET CONSIGNES DE SÉCURITÉ                                | .5      |
|---|--------------|--------------------------------------------------------------------|---------|
|   | A.1          | Informations générales                                             | .5      |
|   | A.2          | Équipements de protection individuelle                             | .5      |
|   | A.3          | Sécurité générale                                                  | .6      |
|   | A.4          | Protections installées sur l'appareil                              | .6      |
|   | A.5          | Pictogrammes de securite a placer sur l'appareil ou a proximite    | . /     |
|   | A.0<br>A 7   | Risques résiduels                                                  | 7       |
|   | A.8          | Raccordement de l'eau                                              | .8      |
|   | A.9          | Branchement électrique                                             | .8      |
|   | A.10         | Entretien de l'appareil                                            | .8      |
|   | A.11         | Entretien préventif                                                | .8      |
|   | A.12         | Pieces et accessoires                                              | .9      |
|   | A.13<br>A 1/ | Entretien de l'annareil                                            | .9<br>a |
| - |              |                                                                    | . 9     |
| В | GARA         |                                                                    | .9      |
|   | B.1          | Conditions de garantie et exclusions de la garantie                | .9      |
| С | CONS         | IGNES DE SÉCURITÉ GÉNÉRALES                                        | 10      |
|   | C.1          | Introduction                                                       | 10      |
|   | C.2          | Caractéristiques mécaniques de sécurité, risques                   | 10      |
|   | C.3          | Protections installées sur l'appareil                              | 10      |
|   |              | C.3.1 Protections                                                  | 10      |
|   | C 4          | Pictogrammes de sécurité à placer sur l'appareil ou à proximité    | 10      |
|   | C.5          | Mises en garde lors de l'utilisation et de l'entretien             | 10      |
|   | C.6          | Non-utilisation                                                    | 10      |
| D | INFO         | RMATIONS GÉNÉRALES                                                 | 10      |
|   | D.1          |                                                                    | 10      |
|   | D.2          | Essai et inspection                                                | 11      |
|   | D.3          | Définitions                                                        | 11      |
|   | D.4          | Données d'identification de la machine et du fabricant             | 11      |
|   | D.5          | Comment interpréter la description de fabrication                  | 11      |
|   | D.0<br>D.7   | Reierence type                                                     | 12      |
|   | D.7          | Droits d'auteur                                                    | 12      |
|   | D.9          | Conservation du Manuel                                             | 12      |
|   | D.10         | Destinataires du Manuel                                            | 12      |
| Е | UTILIS       | SATION NORMALE DE L'APPAREIL                                       | 12      |
|   | E.1          | Caractéristiques du personnel autorisé à intervenir sur l'appareil | 12      |
|   | E.2          | Consignes d'utilisation de base de l'appareil                      | 13      |
| F |              | IÉES TECHNIQUES                                                    | 13      |
| • | F 1          | Caractéristiques techniques générales                              | 13      |
| G |              |                                                                    | 12      |
| G |              |                                                                    | 10      |
|   | G.1<br>G.2   | Vue d'ensemble de l'annareil                                       | 14      |
|   | G.3          | Types de paniers et chargement                                     | 14      |
| ц | DESC         |                                                                    | 15      |
|   |              |                                                                    | 15      |
|   | H.2          | Commande de base                                                   | 15      |
|   |              | H.2.1 Icône de vidange/nettoyage automatique                       | 15      |
|   |              | H.2.2 Icône de cycle de lavage secondaire                          | 15      |
|   |              | H.2.3 Bouton de commande                                           | 15      |
|   |              | H.2.4 Icone de connectivite                                        | 16      |
| _ |              |                                                                    | 10      |
| I | APPL         | CATION SMARTPHONE "ONE CONNECTED"                                  | 16      |
|   | 1.1          | Introduction                                                       | 16      |
|   | 1.2          | Leiechargement de l'application "OnE Connected"                    | 16      |
|   | 1.3          | Se connecter à "OnE Connected" après l'auto-enregistrement         | 19      |
|   | NUCE         |                                                                    | 40      |
| J | MISE         |                                                                    | 19      |
|   | J.1          | Disponibilité de la mise à jour du firmware                        | 19      |
| Κ | AMOF         | ÇAGE DES DÉTERGENTS                                                | 21      |
|   | K.1          | Activation des distributeurs de détergent                          | 21      |
|   |              | K.1.1 Activation manuelle au panneau de contrôle                   | 21      |
|   |              | K.1.2 Activation par l'application "OnE Connected"                 | 22      |
| L | UTILIS       | SATION                                                             | 23      |
|   | L.1          | MISE EN MARCHE                                                     | 23      |
|   | L.2          | Modalités de remplissage des paniers.                              | 23      |
|   | L.3          | Foncuonnement                                                      | 24      |

|   | L.4      | Cycles de lavage                                                          | . 24 |
|---|----------|---------------------------------------------------------------------------|------|
|   | L.5      | Voir les détails du cycle de lavage                                       | . 24 |
|   |          | L.5.1 Modification des paramètres des programmes de lavage                | . 25 |
|   | L.6      | Modification d'une valeur de paramètre                                    | . 26 |
|   | L.7      | Réglage du distributeur                                                   | . 26 |
|   | L.8      | Modification du programme de lavage primaire ou secondaire                | . 27 |
|   | L.9      | Activation ou désactivation du cycle secondaire                           | . 27 |
|   | L.10     | Vérifier l'état de l'appareil avec l'application " <b>OnE Connected</b> " | . 27 |
| Μ | NETT     | OYAGE DE L'APPAREIL                                                       | . 28 |
|   | M.1      | Informations concernant l'entretien                                       | . 28 |
|   | M.2      | Introduction au nettoyage                                                 | . 28 |
|   | M.3      | À LA FIN DU SERVICE                                                       | . 29 |
|   |          | M.3.1 Démarrage du cycle de vidange/nettoyage automatique                 | . 29 |
|   |          | M.3.2 Nettoyage des composants de la cuve de lavage                       | . 29 |
| Ν | ENTR     | ETIEN DE L'APPAREIL                                                       | . 30 |
|   | N.1      | Périodicité des entretiens                                                | . 30 |
|   | N.2      | Périodes d'inutilisation                                                  | . 31 |
|   | N.3      | Mise au rebut de la machine                                               | . 31 |
| 0 | RECH     | ERCHE DES PANNES                                                          | . 32 |
|   | O.1      | Diagnostic général des pannes                                             | . 32 |
| Р |          | MES                                                                       | 34   |
| • | P1       | Détails de l'anomalie                                                     | 34   |
|   |          | P11 Détails de l'alarme                                                   | . 34 |
|   | P.2      | Guide des alarmes                                                         | . 35 |
| Q | INFOF    | RMATIONS COMPI ÉMENTAIRES                                                 | 36   |
| ~ | $\cap$ 1 | Fonctions ergonomiques                                                    | 36   |
|   | G. I     | 0.1.1 Certification                                                       | . 36 |
|   |          | Q 1 2 Recommandations générales                                           | . 36 |
|   |          | Q.1.3 Recommandations concernant les accessoires                          | . 36 |
|   | Q.2      | Équation de lever de charges du NIOSH (ISO 11228-1)                       | . 37 |
|   |          | , , ,                                                                     |      |

## A AVERTISSEMENTS ET CONSIGNES DE SÉCURITÉ

#### A.1 Informations générales

Afin de pouvoir utiliser cet appareil en toute sécurité et comprendre correctement le Manuel, il est recommandé d'avoir une bonne connaissance des termes et des conventions typographiques utilisés dans la documentation. Afin de distinguer et d'être en mesure de reconnaître aisément les différents types de danger, les symboles suivants sont utilisés dans le présent Manuel :

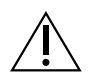

## AVERTISSEMENT

Danger pour la santé et la sécurité des opérateurs

# AVERTISSEMENT

Risque d'électrocution - tension dangereuse.

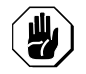

#### ATTENTION

Risque de détérioration de l'appareil ou du produit.

#### IMPORTANT

Instructions ou informations importantes concernant le produit

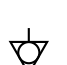

Équipotentialité

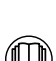

Lire attentivement toutes les instructions avant d'utiliser l'appareil

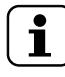

Détails et explications

- Seuls des techniciens spécialisés sont autorisés à intervenir sur l'appareil.
- Cet appareil est conçu pour être utilisé dans des applications commerciales, comme des cuisines de restaurants, des cantines, des hôpitaux. Il doit être utilisé pour laver ou sécher des assiettes, de la vaisselle, des verres, des couverts et des articles similaires.
- Cet appareil n'est pas prévu pour être utilisé par toute personne (enfants compris) souffrant de capacités physiques, sensorielles ou mentales réduites, ou par toute personne n'ayant pas été formée à cet effet, à moins d'avoir reçu des instructions précises concernant l'utilisation de l'appareil de la part d'une personne responsable de sa sécurité.
- Ne pas laisser les enfants jouer avec l'appareil.
- Tenir tous les emballages et les détergents hors de portée des enfants.
- · Le nettoyage et l'entretien ne doivent jamais être confiés à des enfants laissés sans surveillance.
- Par mesure de sécurité, ne pas stocker ou utiliser de l'essence ou d'autres matériaux inflammables, liquides ou gazeux, à côté de cet appareil ou d'autres appareils.
- Ne pas conserver de substances explosives, comme des récipients sous pression contenant un produit inflammable, dans cet appareil.
- Se référer aux données figurant sur la plaque signalétique de l'appareil pour tous contacts avec le fabricant (par exemple, demande de pièces détachées, etc.).
- · Au moment de la démolition de l'appareil, le marquage CE devra être détruit.
- Conserver cette notice en lieu sûr pour toute consultation future.

#### A.2 Équipements de protection individuelle

Tableau récapitulatif des équipements de protection individuelle (EPI) à utiliser durant les différentes phases d'utilisation de l'appareil.

| Phase            | Vêtements de<br>protection | Chaussures de<br>travail | Gants            | Lunettes | Casque     |
|------------------|----------------------------|--------------------------|------------------|----------|------------|
|                  |                            |                          |                  | 00       | $\bigcirc$ |
| Transport        | —                          | •                        | 0                | —        | 0          |
| Manutention      | •                          | •                        | 0                | —        | —          |
| Déballage        | 0                          | •                        | 0                | —        | —          |
| Installation     | 0                          | •                        | • <sup>1</sup>   | —        | —          |
| Emploi courant   | •                          | •                        | ● <sup>2</sup>   | 0        | _          |
| Réglages         | 0                          | •                        | _                | _        | _          |
| Nettoyage normal | 0                          | •                        | ● <sup>1–3</sup> | 0        | —          |

| Phase                     | Vêtements de<br>protection                    | Chaussures de<br>travail | Gants | Lunettes | Casque     |  |
|---------------------------|-----------------------------------------------|--------------------------|-------|----------|------------|--|
|                           |                                               |                          |       | 00       | $\bigcirc$ |  |
| Nettoyage<br>exceptionnel | 0                                             | •                        | ● 1-3 | 0        | —          |  |
| Entretien                 | 0                                             | •                        | 0     | —        | —          |  |
| Démontage                 | 0                                             | •                        | 0     | 0        | —          |  |
| Démolition                | 0                                             | •                        | 0     | 0        | —          |  |
| Légende :                 |                                               |                          |       |          |            |  |
| •                         | EPI PRÉVU                                     |                          |       |          |            |  |
| 0                         | EPI À DISPOSITION OU À UTILISER SI NÉCESSAIRE |                          |       |          |            |  |
|                           | EPI NON PRÉVU                                 |                          |       |          |            |  |

1. Pendant ces opérations, porter des gants résistants aux coupures. À noter que la non-utilisation d'équipements de protection individuelle de la part des opérateurs, du personnel spécialisé ou des utilisateurs peut exposer à d'éventuels problèmes de santé (en fonction du modèle).

Pendant ces opérations, porter des gants résistants à la chaleur et adaptés au contact avec l'eau et les substances utilisées (se référer à la fiche de données de sécurité des substances utilisées pour les informations concernant les EPI requis). À noter que la non-utilisation d'équipements de protection individuelle de la part des opérateurs, du personnel spécialisé ou des utilisateurs peut exposer à un risque chimique et à d'éventuels problèmes de santé (en fonction du modèle).
 Pendant ces opérations, porter des gants adaptés au contact avec les substances utilisées (se référer à la fiche de données de sécurité des substances utilisées (se référer à la fiche de données de sécurité des substances utilisées pour les informations concernant les EPI requis). À noter que la non-utilisation d'équipements de protection individuelle de la substances utilisées pour les informations concernant les EPI requis). À noter que la non-utilisation d'équipements de protection individuelle de la part des substances utilisées pour les informations concernant les EPI requis). À noter que la non-utilisation d'équipements de protection individuelle de la part des opérateurs, du personnel spécialisé ou des utilisateurs peut exposer à un risque chimique et à d'éventuels problèmes de santé (en fonction du modèle).

#### A.3 Sécurité générale

- Les appareils sont équipés de dispositifs de sécurité électriques et/ou mécaniques destinés à protéger les utilisateurs et l'appareil.
- Il est interdit de faire fonctionner l'appareil après avoir retiré, manipulé ou endommagé les protections et les dispositifs de sécurité.
- · Ne modifier en aucun cas les pièces fournies avec l'appareil.
- Plusieurs illustrations du présent manuel représentent l'appareil ou certaines de ses parties, sans protections ou avec des protections retirées. Ceci dans le seul but de simplifier les explications. Il est formellement interdit d'utiliser l'appareil sans dispositifs de protection ou avec des dispositifs désactivés.

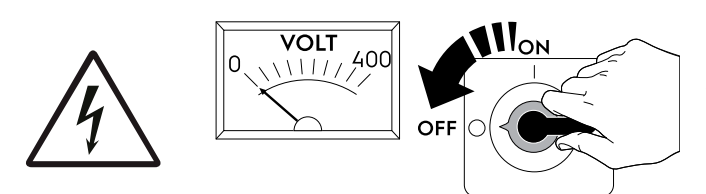

Avant toute procédure d'installation, de montage, de nettoyage ou d'entretien, couper l'alimentation électrique de l'appareil.

- Il est interdit de retirer, d'altérer ou de rendre illisibles les marquages CE, les étiquettes et signaux de sécurité, de danger et d'instruction présents sur l'appareil.
- Le niveau de pression sonore d'émission pondéré A ne dépasse pas 70 dB (A).
- Les opérations suivantes doivent être confiées exclusivement au personnel spécialisé autorisé ou aux techniciens du SAV, munis de tous les équipements de protection individuelle (A.2 Équipements de protection individuelle), des outils, des matériels et des moyens auxiliaires appropriés et qui peuvent demander au fabricant un Manuel de service :
  - Installation et montage
  - Mise en place
  - Branchement électrique
  - Nettoyage, réparation et entretien exceptionnel de l'appareil
  - Élimination de l'appareil
  - Intervention sur les équipements électriques
  - \_

#### A.4 Protections installées sur l'appareil

#### Protections

L'appareil est équipé :

- de protections fixes (par exemple, carters, couvercles, panneaux latéraux, etc.) fixées à l'appareil et/ou au châssis au moyen de vis ou de raccords rapides, qu'il est possible de démonter ou d'ouvrir uniquement à l'aide d'outils; c'est pourquoi l'utilisateur ne peut pas retirer ou toucher à ces dispositifs. Le fabricant décline toute responsabilité en cas de manipulation ou de non-utilisation de ces dispositifs.
- · des protections mobiles verrouillées (porte) pour accéder à l'intérieur de l'appareil ;
- des panneaux ou portes d'accès à l'équipement électrique de l'appareil, réalisés à l'aide de panneaux à charnières, à ouvrir avec des outils. Il est interdit d'ouvrir le panneau ou la porte lorsque l'appareil est branché sur secteur.

#### Dispositifs de sécurité

L'appareil est équipé :

• des verrouillages sur la (les) porte(s) permettant d'accéder à l'intérieur de l'appareil ;

#### A.5 Pictogrammes de sécurité à placer sur l'appareil ou à proximité

| Interdiction | Signification                                                                                      |
|--------------|----------------------------------------------------------------------------------------------------|
|              | Il est interdit d'huiler, de graisser, de réparer et de régler des organes en mouvement            |
|              | Il est interdit de retirer les dispositifs de sécurité                                             |
|              | Il est interdit d'utiliser de l'eau pour éteindre les incendies (au niveau des pièces électriques) |
|              |                                                                                                    |
| Danger       | Signification                                                                                      |
|              | risque d'écrasement des mains                                                                      |
|              | prudence, surface chaude                                                                           |
| 4            | Risque d'électrocution (au niveau des pièces électriques avec indication de la tension)            |

#### A.6 Utilisation incorrecte raisonnablement prévisible

Toute utilisation autre que celle spécifiée dans le présent manuel est considérée comme incorrecte. Pendant le fonctionnement de l'appareil, les travaux ou activités différents de ceux prévus sont considérés incorrects et peuvent entraîner, en général, des risques pour la sécurité des utilisateurs et endommager l'appareil. Sont considérés comme usages incorrects raisonnablement prévisibles :

- · l'absence d'entretien, de nettoyage, de contrôles réguliers de l'appareil ;
- les modifications structurelles ou de la logique de fonctionnement ;
- · la manipulation des écrans ou des dispositifs de sécurité ;
- la non-utilisation des équipements de protection individuelle par les opérateurs, le personnel spécialisé et le personnel chargé de l'entretien;
- la non-utilisation d'accessoires appropriés (par ex., l'utilisation d'équipements ou d'échelles non adaptés) ;
- l'entreposage à proximité de l'appareil de matériaux combustibles ou inflammables, ou quoi qu'il en soit, non compatibles ou n'ayant aucun lien avec le travail à effectuer;
- · l'installation incorrecte de l'appareil ;
- l'introduction dans l'appareil d'objets ou de choses incompatibles avec l'utilisation ou pouvant nuire à l'appareil ou aux personnes ou polluer l'environnement ;
- · l'utilisation de l'appareil pour se hisser plus haut ;
- · le non-respect des instructions relatives à l'utilisation pour laquelle l'appareil est conçu ;
- d'autres comportements comportant des risques que le Fabricant ne peut éliminer.

#### A.7 Risques résiduels

L'appareil présente des risques qui n'ont pas été entièrement éliminés par la conception ou l'installation de protections appropriées. Quoi qu'il en soit, l'opérateur a été informé de ces risques dans le présent manuel, qui indique précisément le type d'équipements de protection individuelle dont doit se munir le personnel intervenant sur l'appareil. Pour réduire les risques, prévoir suffisamment d'espace pour installer l'unité.

Afin de maintenir ces conditions, les zones autour de l'appareil doivent toujours :

- être dégagées (absence d'échelles, d'outils, de récipients, de boîtes, etc.) ;
- être propres et sèches ;
- être parfaitement éclairées.

Afin de fournir au client une information complète, les risques résiduels présentés par l'appareil sont énoncés ci-après : ces comportements sont considérés comme incorrects et formellement interdits.

| Risque résiduel                                                                                                    | Description d'une situation dangereuse                                                                                                    |
|----------------------------------------------------------------------------------------------------|----------------------------------------------------------------------------------------------------|
| Glissement ou chute                                                                                                 | L'opérateur peut glisser en présence d'eau, de liquide ou de saleté sur le sol                                                                                                    |
| Accrochage ou entraînement ou écrasement                                                                            | Happement ou entraînement de l'opérateur ou d'une tierce personne dans<br>l'entraînement, au cours de la phase de travail de l'appareil, suite à des<br>actions inadéquates, telles que :                                                           |
|                                                                                                    | <ul> <li>insertion d'un bras à l'intérieur de l'appareil pour retirer un panier coincé,<br/>sans arrêter préalablement l'appareil en actionnant une commande<br/>d'arrêt d'urgence ;</li> </ul>                                                     |
|                                                                                                    | <ul> <li>accès au système de déplacement des paniers sans arrêter<br/>préalablement l'appareil en actionnant une commande d'arrêt d'urgence.</li> </ul>                                                                                             |
|                                                                                                    | Port de vêtements inappropriés, comportant des éléments flottants (par exemple, colliers, foulards, écharpes, cravates, etc.) ou cheveux longs non attachés susceptibles d'être pris dans des organes en mouvement.                                 |
| Brûlure/abrasions (par exemple, résistances,<br>plaque froide, lamelles et tuyaux du circuit de<br>refroidissement) | L'opérateur touche intentionnellement ou non certains composants internes de l'appareil sans se munir de gants de protection.                                                                                                    |
| Coupures                                                                                                    | L'opérateur touche intentionnellement ou non certains composants à arêtes vives en nettoyant l'appareil sans gants de protection.                                                                                                    |
| Brûlures                                                                                                    | L'opérateur touche intentionnellement ou non certains composants internes<br>de l'appareil ou la vaisselle en sortie, sans se munir de gants ou sans<br>attendre que l'appareil soit froid.                                                         |
| Électrocution                                                                                                    | Contact avec les parties électriques sous tension au cours des opérations<br>d'entretien effectuées sans mettre préalablement le tableau électrique hors<br>tension                                                                                 |
| Chute de l'opérateur                                                                                                | L'opérateur intervient sur l'appareil en utilisant des systèmes non adaptés<br>pour accéder à la partie supérieure (par exemple, échelle, ou en montant<br>directement sur l'appareil)                                                              |
| Écrasement ou lésion                                                                                                | Il se peut que le personnel spécialisé n'ait pas fixé correctement la console de commande permettant d'accéder au compartiment technique. Celui-ci risque alors de se refermer subitement.                                                          |
| Écrasement ou cisaillement                                                                                          | Risque possible au niveau des membres supérieurs pendant la fermeture du capot.                                                                                                    |
| Basculement des charges                                                                                             | En cas de manutention de l'appareil ou de retrait de son emballage à l'aide d'accessoires ou de systèmes de levage non appropriés, ou en présence d'un chargement non équilibré                                                                     |
| Chimique                                                                                                    | Contact avec des substances chimiques (par ex., détergent, produit de rinçage, détartrant, etc.) sans recourir aux mesures de sécurité qui s'imposent. Veiller à toujours consulter les fiches de sécurité et les étiquettes des produits utilisés. |
| Cisaillement des membres supérieurs                                                                                 | L'opérateur chargé de l'utilisation courante de l'appareil pourrait fermer<br>brusquement et délibérément les portes/les panneaux avant (selon<br>l'équipement de d'appareil).                                                                      |

#### A.8 Raccordement de l'eau

- La pression de service de l'eau (minimale et maximale) doit être comprise entre :
   2 her [200 kPa] et 5 her [500 kPa] neur les ennersile serve neuron de ringerent
- 2 bar [200 kPa] et 5 bar [500 kPa] pour les appareils sans pompe de rinçage ;
- Veiller à ce qu'il n'y ait aucune fuite d'eau visible pendant et après la première utilisation de la machine.

#### A.9 Branchement électrique

• Tout câble d'alimentation détérioré doit être remplacé par le SAV ou par le personnel spécialisé de façon à prévenir tout risque.

#### A.10 Entretien de l'appareil

- Ne pas toucher l'appareil avec les mains et/ou les pieds humides ou nus.
- Utiliser une échelle à crinoline pour les interventions sur les appareils très hauts.
- Avant de procéder au nettoyage, mettre l'appareil en situation de sécurité.
- Respecter les exigences pour les interventions d'entretien courant et exceptionnel. Le non-respect de ces avertissements peut entraîner des risques pour le personnel.
- Ne pas asperger d'eau ni utiliser de jets d'eau, des nettoyeurs haute pression ou des nettoyeurs vapeur.

#### A.11 Entretien préventif

Pour garantir la sécurité et la performance de l'équipement, il est recommandé de demander aux techniciens Electrolux agrées de procéder à son entretien tous les 12 mois, conformément aux manuels d'entretien Electrolux Professional SpA. Pour plus de détails, merci de contacter le SAV Electrolux Professional SpA local.

#### A.12 Pièces et accessoires

Utiliser exclusivement des accessoires et/ou des pièces détachées d'origine. L'utilisation d'accessoires et/ou de pièces non d'origine invalidera la garantie originale du fabricant outre le fait que l'appareil risque de ne plus être conforme à la norme de sécurité.

#### A.13 Mesures de précaution pour l'utilisation et l'entretien

- Des risques de nature essentiellement mécanique, thermique et électrique sont présents sur l'appareil. Ces risques ont été neutralisés aux endroits où cela était possible :
  - soit directement en adoptant des solutions appropriées ;
  - soit indirectement en utilisant des écrans, des protections et des dispositifs de sécurité.
- · Les éventuelles anomalies sont signalées sur l'affichage situé sur le bandeau de commande.
- Au cours de l'entretien, certains risques qu'il n'est pas possible d'éliminer subsistent ; ceux-ci doivent être neutralisés en adoptant des comportements et des précautions spécifiques.
- Il est interdit d'effectuer des opérations de contrôle, de nettoyage, de réparation et d'entretien sur des organes en mouvement. Les utilisateurs doivent être avertis de cette interdiction par des avis parfaitement visibles.
- Il est conseillé de contrôler régulièrement le bon fonctionnement des dispositifs de sécurité et l'isolation des câbles électriques qui devront être remplacés si nécessaire.

En cas d'anomalies importantes (par exemple, court-circuit, câbles hors du bornier, pannes de moteur, détérioration des gaines de protection des câbles électriques, etc.), l'opérateur chargé de l'utilisation courante de l'appareil est tenu de respecter les consignes suivantes :

- désactiver immédiatement l'appareil.
- selon l'équipement, couper l'arrivée d'eau de l'appareil.

#### A.14 Entretien de l'appareil

- Les intervalles d'inspection et d'entretien dépendent des conditions réelles de fonctionnement de l'appareil et des conditions environnementales (présence de poussière, d'humidité, etc.), raison pour laquelle il n'est pas possible de définir des intervalles très précis. Il est en tous les cas recommandé de procéder à l'entretien approfondi et régulier de l'appareil pour minimiser toutes interruptions de service.
- Il est également recommandé de stipuler un contrat d'entretien préventif et programmé avec le SAV.
- · Avant de procéder à l'entretien, mettre l'appareil en situation de sécurité.
- Afin de garantir les performances et un fonctionnement optimal de l'appareil, il est indispensable d'effectuer périodiquement l'entretien en suivant les consignes fournies dans le Manuel.

#### B GARANTIE

#### B.1 Conditions de garantie et exclusions de la garantie

Si le produit acheté est couvert par une garantie, cette garantie sera conforme aux réglementations locales, sous réserve que le produit soit installé et utilisé aux fins pour lesquelles il a été conçu et selon les modalités décrites dans la documentation appropriée de l'équipement.

La garantie ne s'applique que si le client a utilisé des pièces détachées d'origine et procédé aux entretiens conformément à la documentation en matière d'utilisation et d'entretien mise à disposition sous format imprimé ou électronique par Electrolux Professional.

Electrolux Professional recommande vivement d'utiliser des détergents, produits de rinçage et détartrants agréés par Electrolux Professional afin d'obtenir des résultats optimum et maintenir le produit à son niveau d'efficacité maximum au fil du temps.

La garantie Electrolux Professional ne couvre pas :

- frais de déplacement du technicien pour livrer ou récupérer le produit ;
- installation ;
- formation à l'utilisation/au fonctionnement ;
- remplacement (et/ou fourniture) de pièces d'usure, sauf si ce remplacement résulte de vices de matériaux ou de fabrication signalés dans un délai d'une (1) semaine suivant l'identification de la défaillance ;
- correction du câblage externe ;
- correction de réparations non autorisées ou de dommages, défaillances ou dysfonctionnement provoqués et/ou résultant de ;
  - capacité insuffisante et/ou anormale des systèmes électriques (courant/tension/fréquence, y compris les pics et/ou les pannes);

- inadéquation ou interruption de l'alimentation en eau, vapeur, air, gaz (y compris impuretés et/ou autres problèmes, non conformes avec les exigences techniques de chaque appareil);
- pièces de plomberie, composants ou détergents non approuvés par le fabricant ;
- négligence, utilisation abusive et/ou non-respect par le client des instructions d'utilisation et d'entretien décrites dans la documentation appropriée de l'équipement ;
- procédures incorrectes ou insuffisantes d'installation, réparation, maintenance (y compris manipulations, modifications et réparations effectuées par des tiers non autorisés) et modification des systèmes de sécurité ;
- Utilisation de composants non d'origine (par exemple, pièces d'usure ou pièces détachées);
- conditions ambiantes provoquant des contraintes thermiques (par exemple, surchauffe/gel) ou chimiques (par exemple, corrosion/oxydation);
- insertion de corps étrangers dans le produit ou association de corps étrangers au produit ;
- accidents ou force majeure ;
- transport et manipulation, y compris rayures, bosses, éclats et/ou autres dégâts de la finition du produit, sauf spécifications contraires, si ces dégâts résultent de vices de matériaux ou de fabrication signalés dans un délai d'une (1) semaine suivant la livraison;
- produit dont le numéro de série a été supprimé, modifié ou n'est plus facilement lisible ;
- remplacement d'ampoules, filtres et autres consommables ;
- accessoires et logiciel non approuvés ou spécifiés par Electrolux Professional.

Toute modification du produit ou de son matériel/son logiciel/sa programmation entraînerait l'annulation de la garantie Electrolux Professional et le fabricant déclinerait toute responsabilité pour les dommages en résultant. La garantie ne couvre aucune activité de maintenance programmée (y compris les pièces nécessaires à cet effet), ni la fourniture de détergents, sauf spécifications contraires prévues par un quelconque accord local, en vertu de conditions locales. Pour la liste des SAV agréés, consulter le site Web Electrolux Professional.

#### C CONSIGNES DE SÉCURITÉ GÉNÉRALES

#### C.1 Introduction

Les appareils sont équipés de dispositifs de sécurité électriques et/ou mécaniques destinés à protéger les utilisateurs et l'appareil.

Par conséquent, l'utilisateur ne peut en aucun cas retirer ou modifier ces dispositifs. Le Fabricant décline toute responsabilité en cas de manutention ou de non-utilisation de ces dispositifs.

#### C.2 Caractéristiques mécaniques de sécurité, risques

La machine ne présente aucune arête coupante, ni d'éléments en saillie. Les dispositifs de protection des pièces en mouvement ou sous tension sont fixés au meuble avec des vis pour empêcher tout accès accidentel.

#### C.3 Protections installées sur l'appareil

#### C.3.1 Protections

Sur l'appareil, les blindages se composent de :

- des protections fixes (par exemple, carters, couvercles, panneaux latéraux, etc.) fixées à l'appareil et/ou au châssis au moyen de vis ou de raccords rapides, qu'il est possible de démonter ou d'ouvrir uniquement à l'aide d'ustensiles ou d'outils;
- des protections mobiles verrouillées (porte) pour accéder à l'intérieur de l'appareil ;
- des volets d'accès à l'équipement électrique de l'appareil, réalisés à l'aide de panneaux à charnières, qu'il est possible d'ouvrir avec des outils. Il est interdit d'ouvrir la porte lorsque l'appareil est branché sur secteur.

#### C.3.2 Dispositifs de sécurité

L'appareil est équipé :

 des interverrouillages sur les panneaux avant permettant d'accéder à l'intérieur de l'appareil ;

#### C.4 Pictogrammes de sécurité à placer sur l'appareil ou à proximité

| Interdiction | Signification                                                                                            |
|--------------|----------------------------------------------------------------------------------------------------|
|              | Il est interdit d'huiler, de graisser, de<br>réparer et de régler des organes en<br>mouvement            |
|              | Il est interdit de retirer les dispositifs de sécurité                                                   |
|              | Il est interdit d'utiliser de l'eau pour<br>éteindre les incendies (au niveau des<br>pièces électriques) |

# Danger Signification Image: Image:

# C.5 Mises en garde lors de l'utilisation et de l'entretien

Des risques de nature essentiellement mécanique, thermique et électrique sont présents sur l'appareil. Ces risques ont été neutralisés aux endroits où cela était possible :

- · soit directement en adoptant des solutions appropriées ;
- soit indirectement en utilisant des écrans, des protections et des dispositifs de sécurité.

Les éventuelles anomalies sont signalées sur l'affichage situé sur le bandeau de commande.

Au cours de l'entretien, certains risques qu'il n'est pas possible d'éliminer subsistent ; ceux-ci doivent être neutralisés en adoptant des comportements et des précautions spécifiques.

Il est interdit d'effectuer des opérations de contrôle, de nettoyage, de réparation et d'entretien sur des organes en mouvement. Les utilisateurs doivent être avertis de cette interdiction par des avis parfaitement visibles.

Afin de garantir les performances et un fonctionnement optimal de l'appareil, il est indispensable d'effectuer périodiquement l'entretien en suivant les consignes données dans le présent Manuel.

Il est conseillé de contrôler régulièrement le bon fonctionnement des dispositifs de sécurité et l'isolation des câbles électriques qui devront être remplacés si nécessaire.

#### C.6 Non-utilisation

Si l'on décide de ne plus utiliser l'appareil, il est recommandé de le rendre inopérant en déconnectant les câbles d'alimentation du réseau électrique.

#### D INFORMATIONS GÉNÉRALES

#### D.1 Introduction

Ce Manuel fournit des informations concernant plusieurs appareils. Les images du produit ne sont fournies qu'à titre d'exemple.

À noter que les dessins et les schémas figurant dans le Manuel ne sont pas reproduits à l'échelle. Ils servent à compléter les informations écrites et les synthétisent. Ils ne sont aucunement destinés à donner une représentation détaillée de l'appareil. Dans les schémas d'installation de l'appareil, les valeurs numériques indiquées se réfèrent à des mesures exprimées en millimètres et/ou en pouces.

#### D.2 Essai et inspection

Nos appareils ont été conçus et optimisés au cours d'essais en laboratoire afin d'obtenir des performances et des rendements élevés.

L'appareil est livré prêt à l'emploi.

Les documents annexés témoignent du résultat positif des essais (contrôle visuel - essai électrique - essai fonctionnel).

#### D.3 Définitions

Les définitions relatives aux différents termes utilisés dans le présent Manuel sont énoncées ci-après. Il est conseillé de les lire attentivement avant toute utilisation de l'appareil.

| Opérateur                                                                | Personne préposée à l'installation, au réglage, à l'utilisation, à l'entretien, au nettoyage, à la réparation et au transport de l'appareil.                                                                                                    |
|--------------------------------------------------------------------------|----------------------------------------------------------------------------------------------------|
| Fabricant                                                                | Electrolux Professional SpA ou tout autre<br>centre de service agréé par Electrolux<br>Professional SpA.                                                                                                    |
| Opérateur<br>chargé de l'uti-<br>lisation cou-<br>rante de<br>l'appareil | Opérateur qui a été informé, formé et<br>instruit quant aux tâches à réaliser et aux<br>risques liés à l'utilisation courante de<br>l'appareil.                                                                                                    |
| SAV ou per-<br>sonnel<br>spécialisé                                      | Opérateur instruit/formé par le fabricant<br>qui, grâce à sa formation professionnelle,<br>à son expérience, à son instruction spéci-<br>fique, à ses connaissances des<br>réglementations contre les risques d'acci-<br>dent, est en mesure d'évaluer les<br>interventions à effectuer sur l'appareil, de<br>reconnaître et d'éviter les risques. Ses<br>compétences professionnelles couvrent<br>les domaines de la mécanique, de l'élec-<br>trotechnique, de l'électronique, etc. |
| Danger                                                                   | Source de lésions ou de nuisances potentielles pour la santé.                                                                                                    |
| Situation de<br>danger                                                   | Toute opération présentant un ou plu-<br>sieurs risques pour l'Opérateur.                                                                                                    |
| Risque                                                                   | Probabilité de lésions ou de risques<br>graves pour la santé en situation de<br>danger.                                                                                                    |
| Protections                                                              | Mesures de sécurité consistant à utiliser<br>des moyens techniques spécifiques<br>(écrans et dispositifs de sécurité) destinés<br>à protéger les opérateurs contre les<br>dangers.                                                                                                    |
| Écran de protection                                                      | Élément d'un appareil utilisé de manière<br>spécifique dans le but de fournir une<br>protection par une barrière physique.                                                                                                    |
| Dispositif de<br>sécurité                                                | Un dispositif (autre qu'un dispositif de<br>protection) qui élimine ou réduit le risque,<br>pouvant être utilisé seul ou avec un<br>dispositif de protection.                                                                                                    |
| Client                                                                   | Personne qui a acheté l'appareil et/ou qui<br>le gère et l'utilise (par ex., société, chef<br>d'entreprise, entreprise).                                                                                                    |
| Électrocution                                                            | Décharge accidentelle de courant élec-<br>trique sur le corps humain.                                                                                                    |
| Dispositif d'ar-<br>rêt d'urgence                                        | un groupe d'éléments conçu pour la<br>fonction d'arrêt d'urgence ; le dispositif<br>est activé d'un seul geste et empêche ou<br>réduit les dommages aux personnes/<br>appareils/objets/animaux.                                                                                                    |

#### D.4 Données d'identification de la machine et du fabricant

Ci-dessous, la reproduction du marquage ou de la plaque signalétique présente sur la machine :

| F.Mod.     |                  |                | Comm. Mode      | el:            | 2017     |
|------------|------------------|----------------|-----------------|----------------|----------|
| EL         |                  | _              | 2               | Max<br>Nominal | kW<br>sw |
| Type ref.  |                  |                |                 | Min            | ( W      |
|            |                  | CE             |                 | IP             | WEEE     |
| Electrolux | Professional spa | a - Viale Trev | iso, 15 - 33170 | ) Pordenone    | (Italy)  |

Les données d'identification et les caractéristiques techniques sont reportées sur la plaque signalétique ; la signification des différentes informations qu'elle contient est indiquée ci-dessous :

| F.Mod.                                                                         | Description de fabrication du produit         |  |  |  |  |
|--------------------------------------------------------------------------------|-----------------------------------------------|--|--|--|--|
| Comm.Model                                                                     | Description commerciale                       |  |  |  |  |
| PNC                                                                            | Code de production                            |  |  |  |  |
| Ser.No.                                                                        | Numéro de série                               |  |  |  |  |
| 400V 3N~                                                                       | Tension d'alimentation                        |  |  |  |  |
| 230V 3 - 230V 1N                                                               | convertibilité électrique (selon le modèle)   |  |  |  |  |
| Hz                                                                             | Fréquence d'alimentation                      |  |  |  |  |
| Max – kW                                                                       | Puissance max                                 |  |  |  |  |
| Nominal – kW                                                                   | puissance nominale                            |  |  |  |  |
| IPX4                                                                           | Degré de protection à la poussière et à l'eau |  |  |  |  |
| CE                                                                             | Marquage CE                                   |  |  |  |  |
| Electrolux Professio-<br>nal SpA Viale Treviso<br>15 33170 Pordenone<br>Italie | Fabricant                                     |  |  |  |  |

La plaquette se trouve sur le panneau latéral droit de l'appareil.

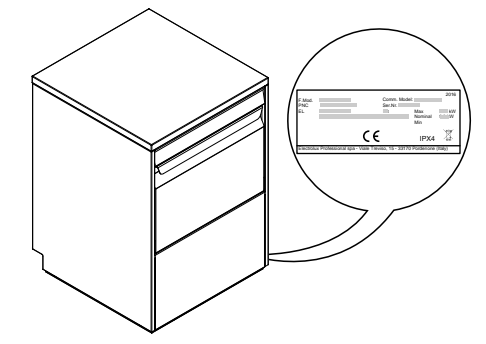

# **AVERTISSEMENT**

Ne pas retirer, falsifier ou rendre illisible le marquage de la machine.

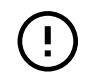

i

#### IMPORTANT

Au moment de la démolition de l'appareil, le marquage devra être détruit.

#### NOTE!

Se référer aux données figurant sur le marquage de l'appareil pour les relations avec le Constructeur (par exemple : pour une demande de pièces détachées, etc.).

#### D.5 Comment interpréter la description de fabrication

La description de fabrication présente sur la plaque signalétique a la signification suivante (quelques exemples sont reportés ci-dessous) :

| (1)                    | (2)            | (3)         | (4)                                                         | (5)                                     | (6)                              | (7)                  | (8)            |
|------------------------|----------------|-------------|-------------------------------------------------------------|-----------------------------------------|----------------------------------|----------------------|----------------|
| Е                      | Т              | UC          | L                                                           | 1                                       | G                                | 1                    | S              |
| Z                      | Т              | UC          | L                                                           | 1                                       | G                                | 3                    | U              |
| V                      | Т              | UC          | L                                                           | 3                                       | 3                                |                      |                |
| <b>(1)</b> Ma          | rque           | E<br>Z<br>T | = El<br>anussi,<br>o brand                                  | ectrolux<br>V = Vee                     | Profe<br>etsan, M                | ssional,<br>l = MyPı | Z =<br>ro, N = |
| (2) Inte<br>utilisat   | erface<br>eur  | T           | = Appu<br>= Écrar                                           | yer sur l<br>i tactile                  | e bouto                          | n                    |                |
| (3) Type<br>d'appareil |                |             | IC = En                                                     | castrabl                                | e                                |                      |                |
| (4) Tai<br>l'appai     | lle de<br>reil | L           | = Large                                                     | e (hautei                               | ur de ca                         | vité = 44            | 0 mm)          |
| (5-6-7-8) Options      |                |             | G = Pompe de vidange + Pompe à détergent + Pompe de rinçage |                                         |                                  |                      |                |
|                        |                |             | <i>ype de l</i><br>Vide =<br>A = At                         | <i>rinçage</i><br>Pressio<br>mosphé     | on<br>erique                     |                      |                |
|                        |                |             | ension<br>1 = 22<br>3 = 38<br>5 = Prise<br>J = Mode         | 0-240V/<br>0-415V/<br>Schuko<br>èles UK | /1N/50H<br>/3N/50H<br>)<br>(WRAS | lz<br>lz             |                |

#### D.6 Référence type

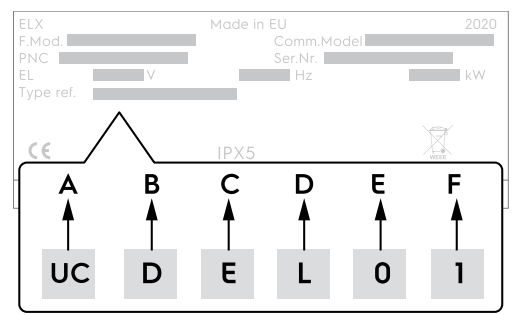

#### LÉGENDE

| Α | Type d'appareil                                       |
|---|-------------------------------------------------------|
|   | UC = Encastrable                                      |
| В | Type de vaisselle à laver                             |
|   | D = Vaisselle normale                                 |
| С | Niveau de l'appareil                                  |
|   | • E = Entry                                           |
| D | Type de rinçage                                       |
|   | L = Pression                                          |
|   | <ul> <li>P = Pompe de rinçage</li> </ul>              |
| E | Puissance du surchauffeur                             |
|   | • 0 = 2800 W                                          |
|   | • 1 = 4500 W                                          |
| F | Type de prise                                         |
|   | • 0 = sans prise                                      |
|   | <ul> <li>1 = Prise Shuko (prise de type F)</li> </ul> |
|   | <ul> <li>2 = Prise UK (prise de type G)</li> </ul>    |

#### E UTILISATION NORMALE DE L'APPAREIL

#### E.1 Caractéristiques du personnel autorisé à intervenir sur l'appareil

Le client doit s'assurer que le personnel chargé de l'utilisation courante de l'appareil a été formé de façon adéquate et possède les compétences requises.

L'opérateur doit :

lire et comprendre le Manuel ;

## D.7 Responsabilités

## Le fabricant décline toute responsabilité en cas de dommages et d'anomalies de fonctionnement résultant :

- du non-respect des instructions contenues dans le présent Manuel ;
- de réparations effectuées de manière incorrecte et du remplacement de pièces différentes de celles spécifiées dans le catalogue des pièces détachées (le montage et l'utilisation de pièces et d'accessoires non d'origine peuvent nuire au fonctionnement de l'appareil et faire échoir la garantie originale du fabricant).
- des opérations réalisées par des membres non spécialisés du personnel ;
- · de modifications ou d'interventions non autorisées ;
- de l'absence de maintenance, ou d'une maintenance insuffisante ou inappropriée ;
- de l'utilisation impropre de l'appareil ;
- d'événements exceptionnels non prévisibles ;
- de l'utilisation de l'appareil par du personnel qui n'a pas été informé et/ou formé ;
- de la non-application des dispositions en vigueur dans le pays d'utilisation en matière de sécurité, d'hygiène et de santé sur le lieu de travail.

Le fabricant décline toute responsabilité en cas de dommages résultant de transformations ou de modifications arbitraires effectuées par l'utilisateur ou par le client.

La responsabilité de l'identification et de la sélection de équipements de protection individuelle adéquats devant être portés par les opérateurs relève de l'employeur, du responsable du lieu de travail ou du technicien d'assistance technique, conformément aux normes en vigueur dans le pays d'utilisation.

Le fabricant décline toute responsabilité pour les inexactitudes qui se sont éventuellement glissées dans le Manuel, suite à des erreurs d'impression ou de traduction.

Tout complément au Manuel d'instructions pour l'installation, l'utilisation et l'entretien que le fabricant estimera utile d'adresser au client devra être conservé avec le Manuel et en fera partie intégrante.

#### D.8 Droits d'auteur

Le présent Manuel est exclusivement destiné à être consulté par l'opérateur et ne peut être remis à des tiers sans l'autorisation d'Electrolux Professional SpA.

#### D.9 Conservation du Manuel

Le Manuel devra être conservé intact pendant toute la durée de vie de l'appareil, jusqu'à sa démolition. En cas de cession, de vente, de location, de concession d'usage ou de leasing, le présent Manuel devra toujours accompagner l'appareil.

#### D.10 Destinataires du Manuel

#### Ce Manuel s'adresse :

- à l'employeur des utilisateurs de l'appareil et au responsable du lieu de travail ;
- aux opérateurs chargés de l'utilisation courante de l'appareil;
- personnel spécialisé SAV (voir Manuel de service).
- avoir reçu une formation et un entraînement conformes aux tâches à accomplir afin d'utiliser l'appareil en toute sécurité ; avoir reçu une formation spécifique à l'utilisation correcte de l'appareil.

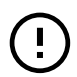

#### IMPORTANT

Le client devra s'assurer que le personnel a compris les instructions données et, en particulier, celles relatives à la sécurité et à l'hygiène sur le lieu de travail lors de l'utilisation de l'appareil.

#### E.2 Consignes d'utilisation de base de l'appareil

 Connaissance suffisante de la technologie et expérience spécifique dans l'utilisation de l'appareil.

#### F DONNÉES TECHNIQUES

#### F.1 Caractéristiques techniques générales

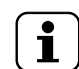

## NOTE!

Pour l'emplacement de la plaque signalétique, voir D.4 Données d'identification de la machine et du fabricant.

| Tension d'alimentation                                                                | V        | Voir la plaque signalétique         |
|---------------------------------------------------------------------------------------|----------|-------------------------------------|
|                                                                                       |          |                                     |
| Frequence                                                                             | HZ       | Voir la plaque signaletique         |
| Puissance max.                                                                        | kW       | Voir la plaque signalétique         |
| Puissance nominale                                                                    | kW       | Voir la plaque signalétique         |
| Puissance min.                                                                        | kW       | Voir la plaque signalétique         |
| Alimentation minimale - Intensité des circuits                                        | А        | Uniquement pour le marché américain |
| Câble d'alimentation                                                                  |          | H07RN-F                             |
| Pression d'arrivée d'eau                                                              | kPa      | 2 bar [200 kPa]                     |
|                                                                                       | [bar]    | 5 bar [500 kPa]                     |
| Température d'arrivée d'eau :                                                         | °C       | > 50                                |
| Consommation d'eau par cycle de rinçage                                               | 1        | 2 - 2.4                             |
| Capacité du surchauffeur                                                              | 1        | 5                                   |
| Capacité de la cuve de lavage                                                         | 1        | 20                                  |
| Dureté de l'eau pour modèles sans adoucisseur continu incorporé                       | °f/°d/°e | 14/8/10 max                         |
| Dureté de l'eau pour modèles avec adoucisseur incorporé                               |          | 53,4/30/35,7 max                    |
| Conductivité électrique de l'eau pour modèles sans adoucis-<br>seur continu incorporé | µS/cm    | <400                                |
| Concentration de chlorures dans l'eau                                                 | ppm      | <20                                 |
| Niveau de bruit Leq légal                                                             | dB[A]    | LpA:68dB-KpA:1.5dB                  |
| Indice de protection                                                                  | IP       | Voir la plaque signalétique         |
|                                                                                       |          |                                     |

#### G DESCRIPTION DU PRODUIT

#### G.1 Description générale

L'appareil convient pour laver les verres, tasses et couverts.

Il ne peut en aucun cas être utilisé pour des applications autres que celles mentionnées ou selon des procédures non prévues dans le présent manuel.

Cet appareil a été réalisé dans le but de satisfaire aux exigences d'un environnement de travail en améliorant celuici et en tenant compte des aspects économiques.

Ces appareils sont destinés aux restaurants, aux cantines, aux centres de cuisson et aux grandes collectivités. Les paniers à vaisselle spéciaux, pouvant être équipés de multiples accessoires, permettent une utilisation pratique et aisée, en vue d'obtenir d'excellents résultats de lavage.

Le système électronique permet une supervision complète du processus de lavage.

- Culture générale de base et une culture technique d'un niveau suffisant pour pouvoir lire et comprendre le contenu du Manuel ; y compris capacité à interpréter correctement les schémas, la signalisation et les pictogrammes.
- Connaissances techniques suffisantes pour effectuer en toute sécurité les interventions relevant de sa compétence et spécifiées dans le Manuel.
- Connaissance des normes d'hygiène et de sécurité sur le lieu de travail.

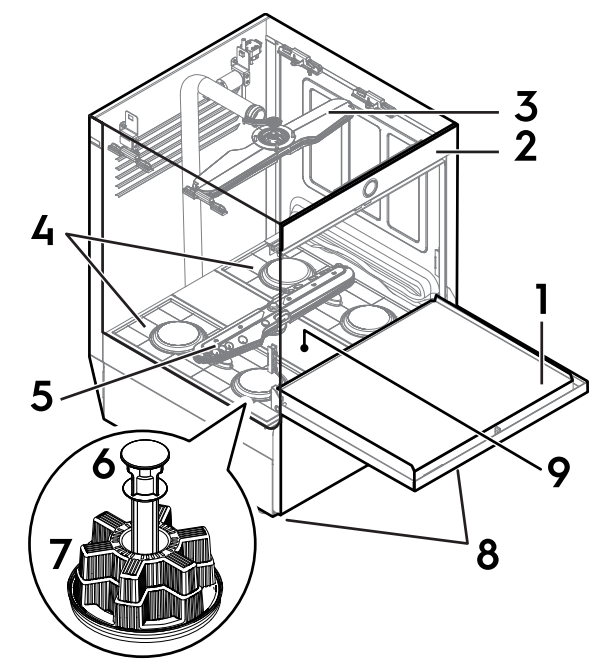

| 0 | Porte                                  |
|---|----------------------------------------|
| 2 | Panneau de contrôle                    |
| 6 | Bras de lavage supérieur et de rinçage |
| 9 | Filtres de cuve                        |
| 6 | Bras de lavage inférieur et de rinçage |
| 6 | Trop-plein                             |
| 0 | Filtre de vidange                      |
| 8 | Pieds réglables                        |
| 9 | Support central                        |
|   |                                        |

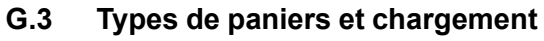

i

NOTE! Ces paniers ne sont pas tous disponibles sur chaque modèle.

 Panier JAUNE : pour 18 assiettes d'un diamètre maximum de 240 mm.

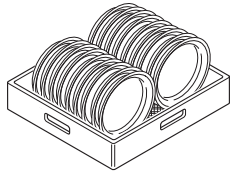

Panier VERT : pour 12 bols d'un diamètre maximum de 240 mm.

•

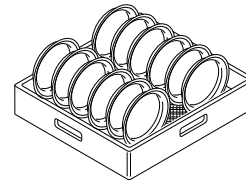

• Panier BLEU pour verres : ranger les verres tête en bas.

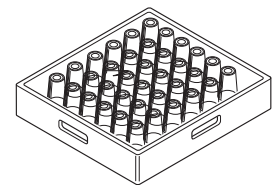

• Panier JAUNE pour les couverts : placer les éléments, les manches vers le bas, dans chaque compartiment.

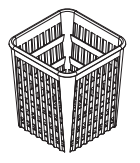

• Demi-panier - universel (500 x 250 mm)

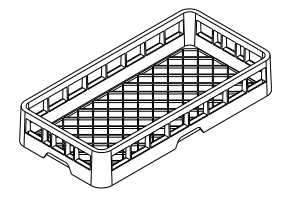

• Demi-panier pour assiettes (500 x 250 mm)

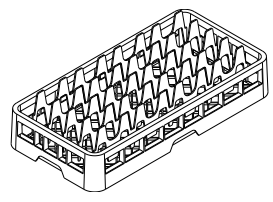

• Demi-panier pour verres (500 x 250 mm)

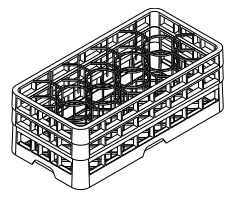

Disponibles comme accessoires : séparateurs pour verres et panier pour assiettes d'un diamètre maximum de 320 mm.

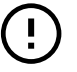

#### IMPORTANT

En cas d'utilisation d'un seul type de panier, il est conseillé de choisir le panier VERT.

#### Н DESCRIPTION DU BANDEAU DE COMMANDE

#### **H.1** Panneau de contrôle

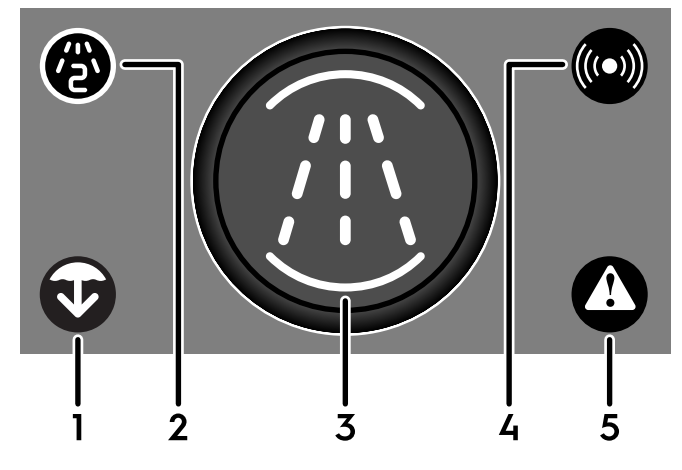

| 0 | Icône de vidange/nettoyage automatique |
|---|----------------------------------------|
| 0 | Icône de cycle de lavage secondaire    |
| 6 | Bouton de commande                     |
| 4 | Icône de connectivité                  |
| 6 | Icône Avertissement/Alarme             |
|   |                                        |

#### H.2 Commande de base

H.2.1 Icône de vidange/nettoyage automatique

#### IMPORTANT

Veiller à retirer le trop-plein avant de lancer le cycle de vidange/nettoyage automatique.

Cette icône 👽 s'allume en blanc lorsque le cycle de vidange/ nettoyage automatique est en cours.

Lorsque l'appareil est prêt à fonctionner, faire un appui court

sur le bouton de commande 3 et le maintenir enfoncé pour lancer le cycle de vidange/nettoyage automatique.

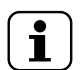

ļ

NOTF! Pendant l'arrêt, l'appareil lance par défaut le cycle de vidange/nettoyage automatique.

#### État de l'icône

| L'icône clignote en<br>jaune. <sup>1</sup> | L'appareil suggère d'exécuter un<br>cycle de vidange/nettoyage automa-<br>tique (bientôt disponible). |
|--------------------------------------------|----------------------------------------------------------------------------------------------------|
| L'icône est allumée                        | Le cycle de vidange/nettoyage auto-                                                                   |
| en blanc.                                  | matique est en cours.                                                                                 |

Ce n'est pas systématique. Si l'utilisateur ne lance pas le cycle de 1 vidange/nettoyage automatique, l'icône arrête de clignoter après un certain temps

#### Arrêt de l'appareil SANS terminer le cycle de vidange/ nettoyage automatique

- 1. Fermer la porte.
- 2. Lorsque l'appareil est prêt à fonctionner, faire un appui
  - court sur le bouton de commande **3** et le maintenir enfoncé pour lancer le cycle de vidange/nettoyage automatique.

L'icône 👽 s'allume en blanc pour confirmer que le cycle de vidange/nettoyage automatique est en cours.

- 3. Lorsque le cycle démarre, faire de nouveau un appui court
- sur le bouton de commande 3 et le maintenir enfoncé pour arrêter le cycle de vidange/nettoyage automatique et éteindre l'appareil.

#### Icône de cycle de lavage secondaire H.2.2

Cette icône s'allume lorsque le cycle de lavage secondaire est activé.

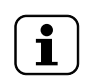

NOTE! Le cycle de lavage secondaire est maintenant activé pour tous les cycles de lavage suivants.

#### Bouton de commande H.2.3

Faire un appui court sur le bouton de commande pour mettre l'appareil en marche. Le signal acoustique retentit.

Les différentes couleurs du bouton de commande (orange, vert, bleu clair et violet) correspondent aux différents états de l'appareil.

#### Couleurs du bouton de commande

| Le bouton de commande est éteint.                                                  | L'appareil est éteint.                                                                                                    |
|------------------------------------------------------------------------------------|----------------------------------------------------------------------------------------------------|
| Le bouton de commande<br>est éteint et l'icône Alarme/<br>Avertissement est rouge. | L'appareil est en état<br>d'alarme ou d'avertissement.<br>Pour y remédier, voir P.1<br><i>Détails de l'anomalie</i> .                                                               |
| Le bouton de commande<br>est orange. <sup>1</sup>                                  | L'appareil est en marche et<br>en phase de préchauffage.<br>Le préchauffage correspond<br>à l'état de l'appareil quand il<br>remplit d'eau la cuve de<br>lavage et le surchauffeur. |
| Le bouton de commande<br>clignote en orange.                                       | La porte est ouverte pen-<br>dant le préchauffage.                                                                                                    |
| Le bouton de commande clignote en orange.                                          | Dans cet état, l'appareil<br>arrête l'injection d'eau et<br>poursuit la phase de<br>chauffage. <sup>2</sup>                                                                         |
| Le bouton de commande<br>est allumé en vert fixe.                                  | L'appareil est prêt à être<br>utilisé.                                                                                                    |
| Le bouton de commande<br>est bleu clair.                                           | Le cycle de lavage est en cours.                                                                                                    |
| Le bouton de commande<br>clignote en bleu clair.                                   | La porte est ouverte pen-<br>dant le cycle de lavage.                                                                                                    |
| Le bouton de commande clignote en vert.                                            | Le cycle de lavage est<br>terminé.                                                                                                    |
| Le bouton de commande<br>est violet.                                               | Activation manuelle des doseurs de détergent.                                                                                                    |

Le bouton de commande reste orange pendant toute la phase de remplissage. 2

Le lavage peut être démarré, mais avec des performances réduites.

#### H.2.4 Icône de connectivité

Cette icône s'allume pour signaler que l'appareil est connecté à une application smartphone ou un environnement cloud.

#### Couleurs d'état de l'icône

| L'icône est allumée en<br>bleu clair. | L'application smartphone " <b>OnE</b><br><b>Connected</b> " et l'appareil ont<br>établi une connexion Bluetooth.                                        |
|---------------------------------------|----------------------------------------------------------------------------------------------------|
| L'icône clignote en<br>blanc.         | L'application smartphone " <b>OnE</b><br><b>Connected</b> " et l'appareil ont<br>établi une connexion à distance<br>avec le cloud (bientôt disponible). |
| L'icône est allumée en<br>blanc.      | La connexion à distance avec le<br>cloud est active (bientôt<br>disponible).                                                                            |
|                                       | NOTE!<br>Pour l'activation de la<br>commande à distance,<br>il faut appuyer sur le<br>"bouton de commande"<br>pour approuver la<br>connexion.           |

#### H.2.5 Icône Alarme/Avertissement

Cette icône **O** s'allume quand un problème survient. Le signal acoustique retentit.

#### Couleurs d'état de l'icône

| L'icône est allumée en                          | Icône d'avertissement.                                      |
|-------------------------------------------------|-------------------------------------------------------------|
| jaune ionce.                                    | L'erreur ne bloque pas l'appareil.                          |
|                                                 | L'utilisateur peut continuer à utili-<br>ser l'appareil.    |
| L'icône clignote en                             | Icône d'alarme.                                             |
| signal acoustique                               | L'erreur bioque l'appareil.                                 |
| retentit.                                       | L'utilisateur doit éteindre l'appareil<br>et appeler le SAV |
| Après quelques<br>secondes, l'icône<br>s'allume |                                                             |

#### ─ NOTE!

Ouvrir l'application smartphone "**OnE Connected**", appuyer sur l'onglet Alerts (Alertes) pour voir les notifications Alarme/Avertissement (voir P.1 *Détails de l'anomalie*).

#### **APPLICATION SMARTPHONE "ONE CONNECTED"**

#### I.1 Introduction

L

#### IMPORTANT

Spécifications minimales requises du smartphone pour installer l'application.

- Système d'exploitation Android :
- 8.0 Oreo
- Système d'exploitation Apple :
- iOS 16.4
- Connexion Internet disponible.

Pour pouvoir utiliser toutes les fonctionnalités de l'appareil, il est nécessaire de télécharger et d'installer sur un smartphone l'application "**OnE Connected**" disponible sur Google Play et Apple Store.

Après un contact préliminaire avec le département technique ou après l'installation de l'appareil, un courriel d'invitation est envoyé sur la messagerie de l'utilisateur depuis le portail "One-Connected". Ce courriel contient un lien à utiliser pour terminer l'enregistrement et exécuter le premier accès.

Lire le mail et cliquer directement sur le lien annexé depuis le smartphone.

# Utiliser cette application smartphone pour obtenir des informations utiles à propos de :

- code usine de l'appareil ;
- numéro de série de l'appareil ;
- état de l'appareil ("état en temps réel") ;
- cycles de lavage de l'appareil ;
- mise à jour du firmware à distance ;
- alarmes ou avertissements de l'appareil ;
- réglage des paramètres de l'appareil ;
- amorçage des détergents.

#### I.2 Téléchargement de l'application "OnE Connected"

#### Par QR Code

 Avec la caméra du smartphone, scanner le QR code qui se trouve sur la couverture du guide rapide ou sur le panneau frontal inférieur et agrandir l'onglet Application.

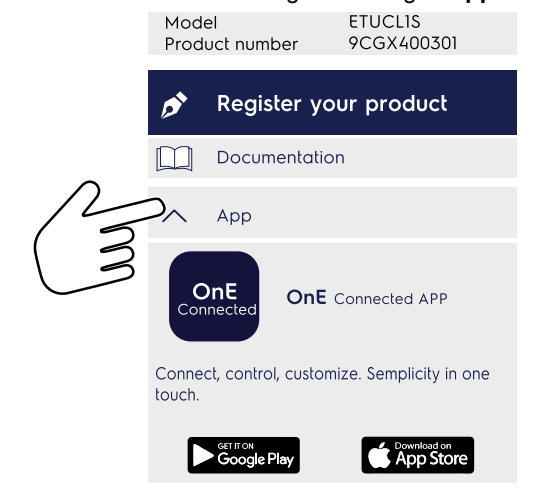

2. Télécharger et installer l'application "OnE Connected".

#### IMPORTANT

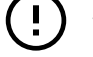

Veiller à choisir le lien correct qui correspond au système d'exploitation du smartphone.

#### Directement dans Google Play ou App Store

1. Dans Play Store ou App Store, rechercher, télécharger et installer l'application "**OnE Connected**".

#### I.3 Auto-enregistrement sur le portail OnE Connected

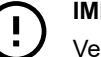

#### IMPORTANT

Veiller à activer les connexions **Bluetooth** ⋠ et **géolocalisation** ♥ du smartphone et mettre l'appareil en marche.

1. À la fin de la phase d'installation, appuyer sur l'icône "**OnE Connected**" pour ouvrir l'application.

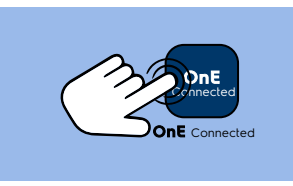

2. Appuyer sur le bouton "ENTER WITH EMAIL" (Se connecter par e-mail).

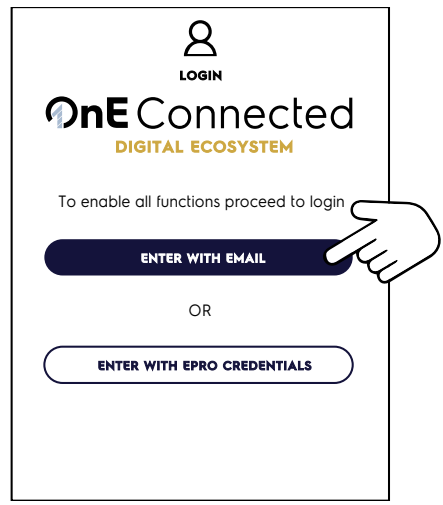

3. Appuyer sur l'hyperlien pour créer un nouveau compte pour l'application OnE Connected.

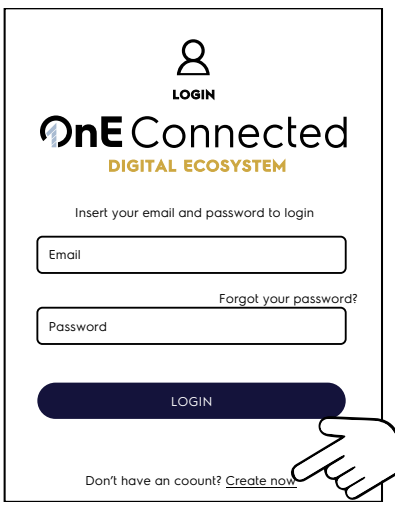

4. Insérer votre e-mail pour démarrer le processus d'enregistrement.

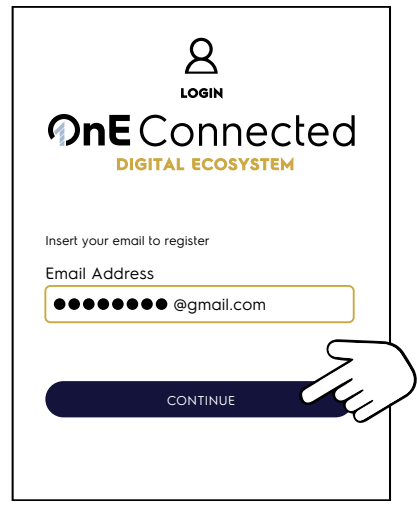

 Après quelques minutes, un nouveau courriel contenant un code à 6 chiffres est transmis par Microsoft au nom de Electrolux Professional.
 Saisir ce code et le vérifier.

| r ce co | de et le veriller. |
|---------|--------------------|
|         |                    |
|         |                    |
|         |                    |

|        | ●●● @gmail.com    |           |   |
|--------|-------------------|-----------|---|
| Code   |                   |           |   |
| 418231 |                   |           |   |
|        |                   | (         | 7 |
|        | VERIFY CODE       |           | Ę |
|        | RESEND A NEW CODE |           |   |
|        | RESEND A NEW CODE | $\square$ |   |

6. Le compte e-mail est maintenant authentifié.

| VERIFICATION<br><b>One</b> Connected<br>DIGITAL ECOSYSTEM |  |
|-----------------------------------------------------------|--|
| Email Address                                             |  |
| CHANGE E-MAIL                                             |  |
| CONTINUE                                                  |  |

7. Appuyer sur "CONTINUE" (Continuer) pour créer le mot de passe.

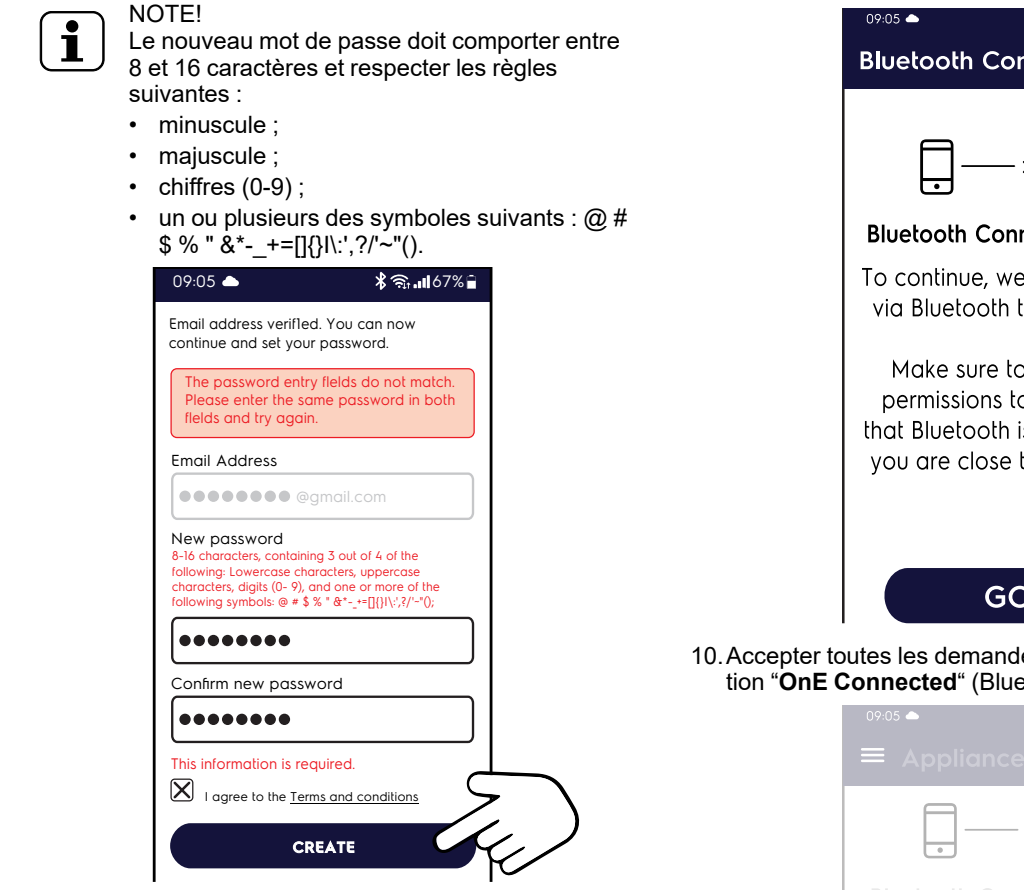

8. Saisir ses nom, prénom et numéro de téléphone portable pour terminer la création du compte.

| CREATE PROFILE<br><b>One</b> Connected<br>Digital ecosystem |        |
|-------------------------------------------------------------|--------|
| Name*                                                       |        |
| Sumame*  Phone number*                                      |        |
| Are you a technician? Request                               |        |
|                                                             | $\sum$ |

9. À la fin de la création du profil, un message apparaît pour rappeler d'activer les connexions Bluetooth et géolocalisation avant de continuer. **≭ இ.⊪**167% ∎

| Bluetooth Connection                                                                                                    |
|----------------------------------------------------------------------------------------------------|
|                                                                                                    |
|                                                                                                    |
|                                                                                                    |
| Bluetooth Connection Required                                                                                                    |
| To continue, we need to connect via Bluetooth to the appliance.                                                                     |
| Make sure to have granted<br>permissions to use Bluetooth,<br>that Bluetooth is active, and that<br>you are close to the appliance. |
|                                                                                                    |
| $\sum$                                                                                                    |
|                                                                                                    |
|                                                                                                    |

10. Accepter toutes les demandes d'autorisation de l'application "OnE Connected" (Bluetooth et géolocalisation).

|   | 09:05 <b>▲</b>                                                 |  |
|---|----------------------------------------------------------------|--|
|   |                                                                |  |
|   | · * *                                                          |  |
|   |                                                                |  |
|   |                                                                |  |
|   |                                                                |  |
| 5 | Allow to One Connected to enable<br>Bluetooth?<br>Allow   Deny |  |

11. Après quelques secondes, l'application "WELCOME PAGE (PAGE D'ACCUEIL)"s'affiche.

Choisir **%**"Appliance Maintenance (Entretien de l'appareil)" pour connecter l'appareil avec **OnE Connected**.

| 0 | 9:05 🛆                                                                                                    | ≹≋նան67%≣                                      |  |
|---|----------------------------------------------------------------------------------------------------|------------------------------------------------|--|
|   |                                                                                                    | В                                              |  |
| ٧ | Velcome back,                                                                                                    |                                                |  |
| S | ELECT TASK                                                                                                    |                                                |  |
|   | Appliance Maintenance<br>Monitor real time counters and a<br>the parameters and control the w<br>programs.                 | larms. Adjust<br>vashing                       |  |
|   | C<br>Provisioning<br>Establish the connection of the a<br>OneConnected. Configure the W<br>and set up the organisation and | opliance with<br>Fi settings,<br>site details. |  |
|   |                                                                                                    |                                                |  |

 Repérer l'appareil correct dans la liste proposée et appuyer sur le bouton "CONNECT (SE CONNECTER)".

| $\equiv$ Appliance co | onnection         |
|-----------------------|-------------------|
| Select your applie    | ance bluetooth    |
| AVAILABLE APPLIANCE   |                   |
| APPLIANCE             |                   |
| PNC                   | 9CGX              |
| SERIAL NUMBER         | 4102000806        |
| MAC                   | 78:E2:6D:6F:F9:F8 |
| CON                   |                   |
| APPLIANCE             | C                 |
| PNC                   | 9CGX              |
| SERIAL NUMBER         | 4062001206        |
| MAC                   | 78:E2:6C:6H:F3:D1 |
| CON                   | INECT             |
|                       |                   |
| SCAN                  | AGAIN             |
|                       |                   |

13. À la fin de l'opération de couplage, l'application OnE
Connected affiche l'état actuel de l'appareil dans le menu
"Appliance overview (Aperçu de l'appareil)," pendant que
l'icône s'allume sur le panneau de contrôle (voir le

paragraphe H.2 Commande de base).

| 09:05 <b>▲</b><br>≡ Appliar | ≴ ଲି.॥l67% ੇ<br>nce overview                  |  |  |
|-----------------------------|-----------------------------------------------|--|--|
| NeoBlue Touch               |                                               |  |  |
| LIVE STAT                   | US                                            |  |  |
| CYCLE CO                    | Ready<br>Multipurpose/Cups<br>Wash temp. 65°C |  |  |
| From the last p             | oower on                                      |  |  |
| 14                          |                                               |  |  |
| Washing cycle<br>00h 27m    | es                                            |  |  |
| From the last c             | cleaning                                      |  |  |
| 4                           | (<br>〔<br>〔                                   |  |  |
| Washing cycle<br>00h 07m    | es                                            |  |  |

#### I.4 Se connecter à "OnE Connected" après l'auto-enregistrement

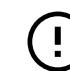

## IMPORTANT

Veiller à activer les connexions **Bluetooth** \$ et **géolocalisation**  $\blacklozenge$  du smartphone et mettre l'appareil en marche.

1. Appuyer sur l'icône "**OnE Connected**" pour ouvrir l'application.

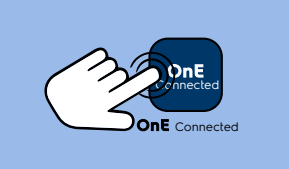

2. Voir points 11. à 13. du paragraphe I.3 *Auto-enregistrement sur le portail OnE Connected* pour connecter l'appareil.

## J MISE À JOUR DU FIRMWARE À DISTANCE

#### J.1 Disponibilité de la mise à jour du firmware

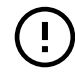

#### IMPORTANT

Au cours de cette procédure, plusieurs fenêtres contextuelles ou bannières s'affichent avec ces avertissements :

- mise à jour du firmware disponible ;
- · l'appareil doit être en mode veille ;
- ne pas débrancher l'appareil tant que la procédure de mise à jour n'est pas terminée ;
- n'interrompre sous aucun prétexte la procédure de mise à jour pour éviter tous problèmes éventuels;

 Appuyer sur l'icône "OnE Connected" pour ouvrir l'application.

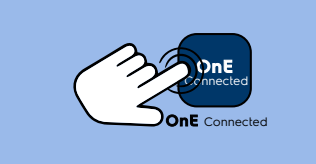

 Appuyer sur l'icône pour ouvrir le menu principal. Dans le menu principal, appuyer sur l'onglet "Appliance Overview" (Aperçu de l'appareil) pour vérifier que l'appareil est en mode veille.

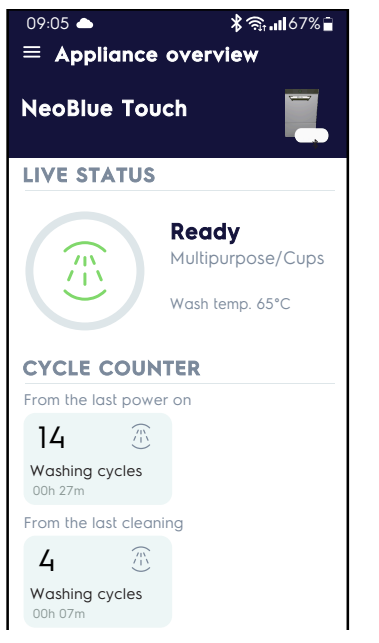

 Appuyer sur l'icône pour ouvrir le menu principal. Dans le menu principal, appuyer sur l'onglet "Identity card" (Carte d'identité).

| 09:05 ▲<br>≡ Appliance ove | ≵ জ্ঞাl67% ≘<br>erview |
|----------------------------|------------------------|
| NeoBlue Touch              | , 2                    |
| B Appliance Over           | rview                  |
| i Identity card            |                        |
| ▲ Alerts                   | -uu                    |
| 3 Washing program          | rams                   |
| Settings                   |                        |
|                            |                        |
|                            |                        |
|                            |                        |

- L'écran du smartphone affiche :
  - la disponibilité de la mise à jour du firmware :
  - le code produit et le numéro de série de l'appareil ;
  - les détails du firmware.

 Appuyer sur le premier bouton pour mettre à jour "eBoot-Master and lo<u>T Board</u>".

| 09:05    | ▲ ¥ຈີ,167% 🔒                        |
|----------|-------------------------------------|
| ≡ Id     | entity card                         |
|          |                                     |
| 🛃 🛃 Fi   | irmware update available            |
| APPLIA   | NCE INFO                            |
| PNC: 90  | CGX400301                           |
| Serial n | umber: 4442000506                   |
| FIRMW    | ARE                                 |
| Main so  | oftware release version: 1.7.070    |
| loT firm | ware version: 2.2.2                 |
| eBootM   | faster firmware version: 1.0.2      |
| UI firmw | vare versions: AKUR0037             |
| ACU firr | mware versions: AIZM0040            |
| Parame   | eters versions: OUCPTT33            |
| AVAILA   |                                     |
| S        | Update eBootMaster and IoT<br>Board |
| S        | Update UI Firmware                  |
|          |                                     |

 Une fenêtre contextuelle d'avertissement apparaît à l'écran pour vérifier que l'appareil est bien en mode veille avant de démarrer la mise à jour. Appuyer sur "CONTINUE" (Continuer) pour démarrer la mise à jour.

| 09:05 🜰             | *                                  | ີລຸ <b> </b> 67% 🔒 |  |
|---------------------|------------------------------------|--------------------|--|
| imes Firm           | nware update                       |                    |  |
| To update<br>steps: | the firmware perforn               | n the following    |  |
|                     | wnload the firmwo                  | are                |  |
| 1 Sen<br>in th      | nd and Update the<br>ne dishwasher | loT firmware       |  |
| This proces         | is may take several minu           | tes to complete    |  |

 L'écran affiche le compte à rebours de la mise à jour du firmware et une barre horizontale animée affiche son statut.

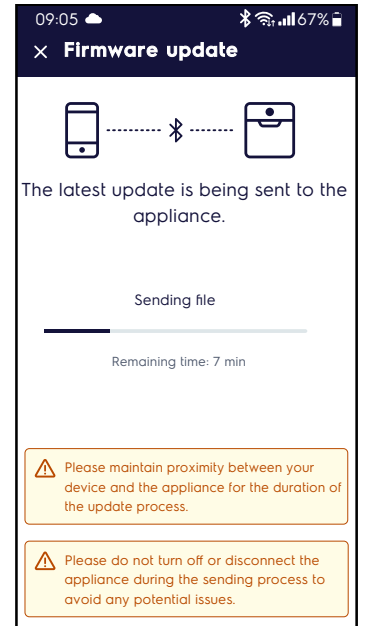

 À la fin de la mise à jour, l'appareil se coupe automatiquement et se réactive, et l'application OnE Connected revient à la phase de connexion.

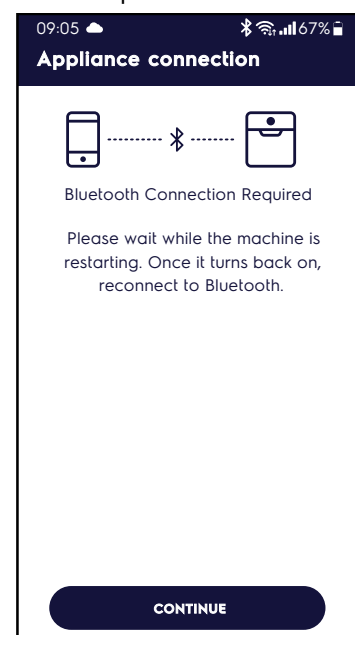

 Reconnecter l'appareil à l'application pour vérifier le résultat de la mise à jour. Une forme couleur identifie l'appareil mis à jour.

| $\equiv$ Appliance co | onnection         |
|-----------------------|-------------------|
| Select your applic    | ance bluetooth    |
| AVAILABLE APPLIANCE   |                   |
| APPLIANCE             |                   |
| PNC                   | 9CGX              |
| SERIAL NUMBER         | 4102000806        |
| MAC                   | 78:E2:6D:6F:F9:F8 |
| CON                   |                   |
|                       |                   |
| APPLIANCE             |                   |
| PNC                   | 9CGX              |
| SERIAL NUMBER         | 4062001206        |
| MAC                   | 78:E2:6C:6H:F3:D1 |
| CON                   | NECT              |
|                       |                   |
|                       |                   |
| SCAN                  | AGAIN             |

L'application OnE Connected affiche le résultat de la mise à jour.

|       | 09:05 ▲ \$ ╗,,,,,,,,,,,,,,,,,,,,,,,,,,,,,,,,,, |          |
|-------|------------------------------------------------|----------|
|       | × Update completed                             |          |
|       |                                                |          |
|       | $\checkmark$                                   |          |
|       | The firmulate my data                          |          |
|       | been successfully completed                    |          |
|       |                                                |          |
|       |                                                |          |
|       |                                                |          |
|       |                                                |          |
|       |                                                |          |
|       |                                                |          |
|       |                                                |          |
|       |                                                |          |
|       | DONE                                           |          |
|       | DONE                                           |          |
| IPOF  | RTANT                                          |          |
| épéte | er les étapes précédentes pou                  | r mettre |

## K AMORÇAGE DES DÉTERGENTS

#### K.1 Activation des distributeurs de détergent

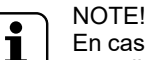

En cas de remplacement des réservoirs de détergent, il peut être nécessaire d'activer manuellement les distributeurs afin de remplir les tuyaux flexibles et d'en purger l'air.

#### K.1.1 Activation manuelle au panneau de contrôle

- 1. Faire un appui court sur le bouton de commande pour mettre l'appareil en marche.
- 2. Si nécessaire, attendre la fin du préchauffage (bouton de commande en orange).

3. Lorsque le bouton de commande est vert (appareil prêt à être utilisé), ouvrir la porte.

jour le firmware UI (interface utilisateur).

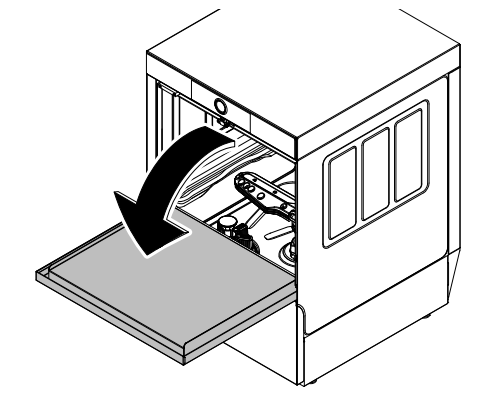

- 4. Faire un appui long sur le bouton de commande et le maintenir enfoncé.
- 5. Le vibreur sonore retentit pour confirmer l'activation des deux distributeurs.

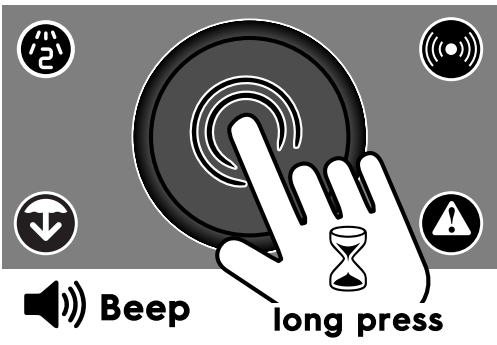

#### IMPORTANT

Le bouton de commande reste violet jusqu'à l'activation des distributeurs de détergent.

À la fin de l'activation des distributeurs de détergent, le bouton de commande redevient vert.

- 6. Pour annuler la demande actuelle, faire de nouveau un appui court sur le bouton de commande.
- Si les flexibles de détergent ne sont pas suffisamment remplis, répéter les étapes 3 à 5 pour réactiver les distributeurs de détergent.

#### K.1.2 Activation par l'application "OnE Connected"

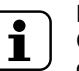

NOTE! Ce n'est que lorsque l'appareil est prêt à être utilisé qu'il est possible d'activer la phase d'amorçage à l'aide de l'application "**OnE Connected**".

1. Appuyer sur l'icône "**OnE Connected**" pour ouvrir l'application.

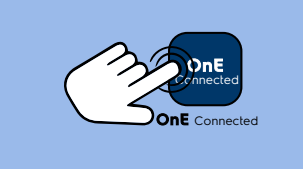

2. Appuyer sur l'icône = pour ouvrir le menu principal.

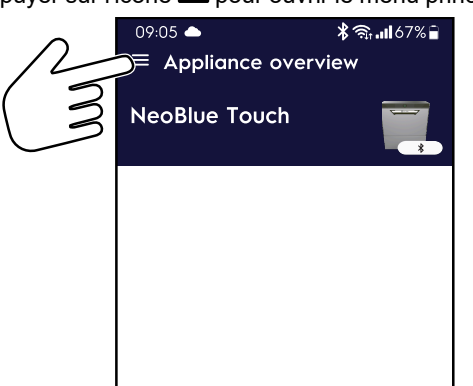

 Dans le menu principal, appuyer sur l'onglet "Settings" (Réglages).

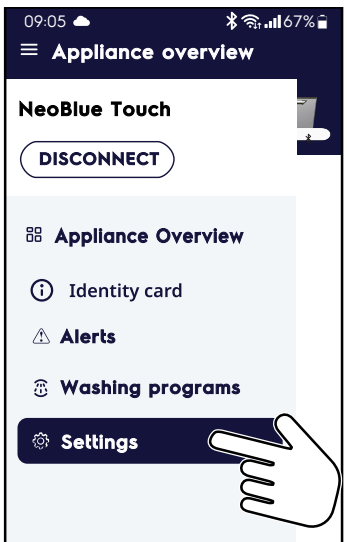

4. Dans le menu "Settings" (Réglages), appuyer sur l'onglet "**Priming**" (Amorçage).

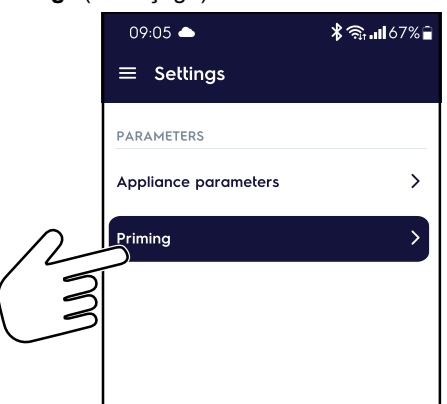

 Pour activer la pompe à détergent ou de rinçage, appuyer sur l'icône de démarrage correspondante.

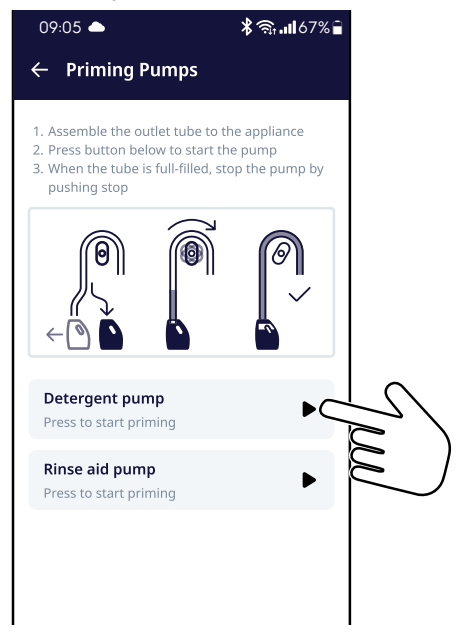

L'indicateur de progression circulaire 

 démarre et le vibreur sonore retentit pour signaler le début de l'opération.

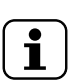

NOTE! Un message apparaît à l'écran pour confirmer la fin de l'opération. 7. Pour interrompre l'opération, appuyer sur l'icône d'arrêt .

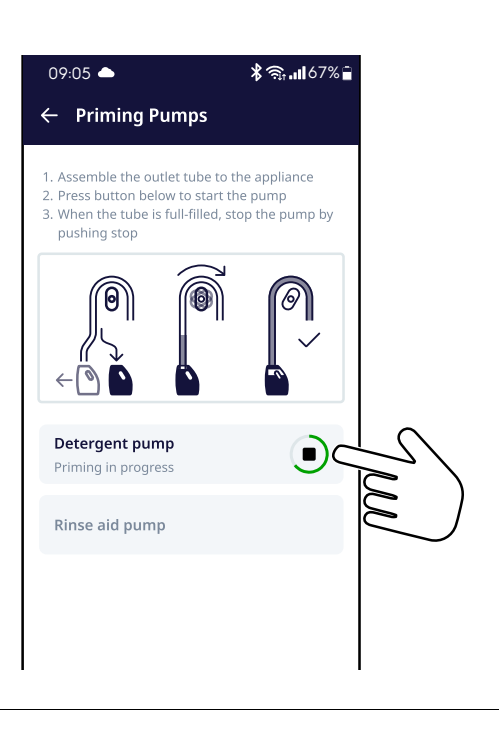

#### L UTILISATION

#### L.1 MISE EN MARCHE

#### IMPORTANT

Lors du premier démarrage après l'installation, effectuer quelques cycles à vide afin d'éliminer toute trace d'huile de fabrication de la cuve et de la tuyauterie.

#### Opérations de base

- Ouvrir le robinet d'alimentation en eau.
- Allumer l'alimentation du réseau.
- Ouvrir la porte et vérifier que tous les composants sont en position correcte (voir M.3 À LA FIN DU SERVICE):
  - filtre de vidange de la cuve de lavage ;
  - trop-plein;
  - filtres de cuve ;
  - bras de lavage et de rinçage.
- Faire un appui court sur le bouton de commande pour mettre l'appareil en marche. Le signal acoustique retentit.
- Les différentes couleurs (orange, vert et bleu clair) du bouton de commande correspondent aux différents états de l'appareil.

#### Couleurs du bouton de commande

| Le bouton de commande<br>est éteint.                                               | L'appareil est éteint.                                                                                                  |
|------------------------------------------------------------------------------------|----------------------------------------------------------------------------------------------------|
| Le bouton de commande<br>est éteint et l'icône Alarme/<br>Avertissement est rouge. | L'appareil est en état<br>d'alarme ou d'avertissement.<br>Pour y remédier, voir P.1<br><i>Détails de l'anomalie</i> .   |
| Le bouton de commande<br>est orange. <sup>1</sup>                                  | L'appareil est en marche et<br>en phase de préchauffage.                                                                |
|                                                                                    | Le préchauffage correspond<br>à l'état de l'appareil quand il<br>remplit d'eau la cuve de<br>lavage et le surchauffeur. |
| Le bouton de commande<br>clignote en orange.                                       | La porte est ouverte pen-<br>dant le préchauffage.                                                                      |
| Le bouton de commande<br>clignote en orange.                                       | Dans cet état, l'appareil<br>arrête l'injection d'eau et<br>poursuit la phase de<br>chauffage. <sup>2</sup>             |
| Le bouton de commande<br>est allumé en vert fixe.                                  | L'appareil est prêt à être<br>utilisé.                                                                                  |

#### Couleurs du bouton de commande (suite)

| Le bouton de commande<br>est bleu clair. | Le cycle de lavage est en cours.                 |
|------------------------------------------|--------------------------------------------------|
| Le bouton de commande                    | La porte est ouverte pen-                        |
| clignote en bleu clair.                  | dant le cycle de lavage.                         |
| Le bouton de commande                    | Le cycle de lavage est                           |
| clignote en vert.                        | terminé.                                         |
| Le bouton de commande est violet.        | Activation manuelle des<br>doseurs de détergent. |

1. Le bouton de commande reste orange pendant toute la phase de remplissage.

2. Le lavage peut être démarré, mais avec des performances réduites.

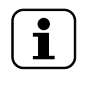

NOTE! Pendant le préchauffage, l'utilisateur peut ouvrir l'application "**OnE Connected**" sur son smartphone pour afficher l'état de l'appareil en temps réel (voir L.10 Vérifier l'état de l'appareil avec l'application "**OnE Connected**").

#### L.2 Modalités de remplissage des paniers

L'appareil convient pour laver des assiettes, des verres, des tasses, des couverts, des plateaux et des récipients en plastique et/ou acier utilisés pour la préparation, la cuisson et le service; ainsi qu'une grande variété d'ustensiles de cuisson en céramique et/ou métal. Il est toutefois recommandé d'éviter le lavage de vaisselle décorée et de ne pas mettre en contact de l'argenterie avec d'autres métaux.

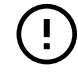

#### IMPORTANT

L'appareil n'élimine pas les dépôts d'aliments brûlés sur la vaisselle. Si des dépôts d'aliments brûlés adhèrent à la vaisselle, procéder à un nettoyage mécanique/chimique avant de la placer dans le lave-vaisselle. Avant d'introduire les paniers dans la machine, éliminer les résidus d'aliments de la vaisselle et la rincer à l'eau froide ou chaude, à une température maximale de 35°C [95°F], à l'aide d'une douchette de prélavage manuelle.

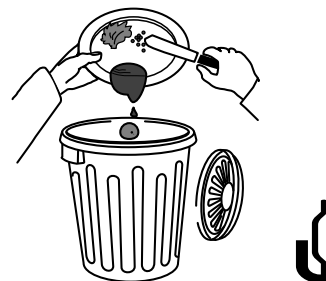

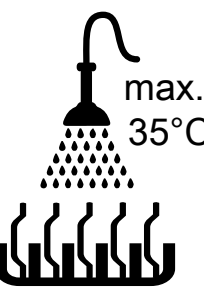

#### ATTENTION

Si les résidus de détergent éventuellement utilisé pour le prélavage manuel ne sont pas éliminés, le lave-vaisselle risque de ne pas fonctionner correctement, ce qui se traduit par un mauvais résultat de lavage.

#### IMPORTANT

Cette machine doit être utilisée uniquement pour laver de la vaisselle, des récipients, etc. (voir cidessus); ne pas l'utiliser pour laver des animaux ou des aliments (par exemple, fruits, légumes, poisson ou viande).

#### L.3 Fonctionnement

#### IMPORTANT

 Si l'appareil est arrêté ou que la porte est ouverte pendant une durée prolongée, laver au moins 3 paniers vides. Ce qui permet d'atteindre la température de fonctionnement dans l'ensemble de l'appareil.

# Lorsque le bouton de commande est vert, l'appareil est prêt à être utilisé.

- 1. Ouvrir la porte.
- 2. Introduire le panier contenant la vaisselle sale.
- Fermer la porte et appuyer sur le bouton de commande pour démarrer le cycle de lavage. La couleur du bouton de commande passe de vert à bleu clair.
- 4. Pour interrompre le cycle de lavage, il suffit d'appuyer sur le bouton de commande ou d'ouvrir la porte.
- 5. Pour reprendre le cycle de lavage, appuyer de nouveau sur le bouton de commande ou fermer la porte. Le cycle reprend là où il avait été interrompu.
- 6. À la fin du cycle de lavage, le signal acoustique retentit et le bouton de commande clignote en vert.
- 7. Ouvrir la porte et extraire le panier contenant la vaisselle propre.

## 

L'utilisation de détergents "moussants/ non spécifiques" ou l'utilisation non conforme aux prescriptions du fabricant peut endommager le lave-vaisselle et compromettre les résultats du lavage.

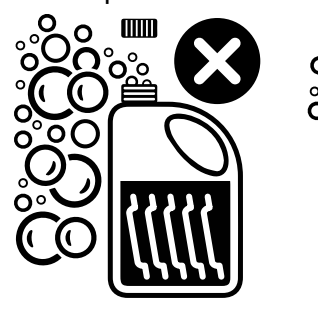

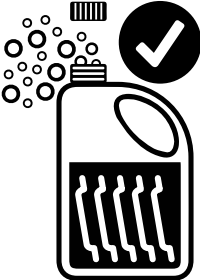

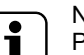

NOTE! Pour bénéficier d'une performance de lavage excellente, utiliser le détergent, le produit de rinçage et le détartrant recommandés par Electrolux Professional. Sur le site Web Electrolux Professional, ouvrir la page "Accessoires et consommables", cliquer sur l'onglet des lave-vaisselles pour commander les détergents et accessoires les plus adaptés.

#### L.4 Cycles de lavage

Durée du cycle standard avec alimentation en eau 50°C

| Cycle de lavage                                     | Type de salissure                                                  | Consommation d'eau<br>pendant le cycle de rinçage | Durée estimée |
|-----------------------------------------------------|--------------------------------------------------------------------|---------------------------------------------------|---------------|
| Intensive <sup>1</sup>                              | Saleté<br>incrustée<br>Vaisselle<br>sale sèche<br>ou<br>graisseuse | 2,4 litres                                        | 150 sec       |
| D<br>Multipurpose/<br>Cups <sup>2</sup>             | Salissure<br>normale<br>Verres/<br>Tasses/<br>Plats                | 2,4 litres                                        | 100 sec       |
| ∯<br>MyEco³                                         | Salissure<br>légère<br>Verres/<br>Tasses/<br>Plats                 | 2,0 litres                                        | 118 sec       |
| Glasses/Soda <sup>1</sup>                           | Salissure<br>légère<br>Verres                                      | 2,4 litres                                        | 91 sec        |
| <b>Fast</b> <sup>1</sup><br>Cycle de lavage rapide. | Salissure<br>très légère<br>Vaisselle à<br>peine<br>utilisée.      | 2,4 litres                                        | 50 sec        |

 Seul le personnel spécialisé peut modifier les paramètres de température et de durée du cycle de lavage.

Ce cycle de lavage est généralement lié au bouton de commande.

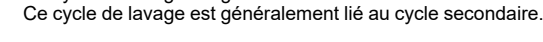

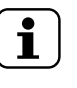

#### NOTE!

Un dispositif prolonge la durée du cycle au cas où l'eau du chauffe-eau n'aurait pas atteint la température minimale pour effectuer correctement le rinçage.

#### L.5 Voir les détails du cycle de lavage

1. Appuyer sur l'icône "**OnE Connected**" pour ouvrir l'application.

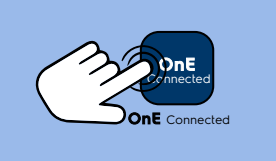

2. Depuis l'écran principal, appuyer sur **E** pour ouvrir le menu principal.

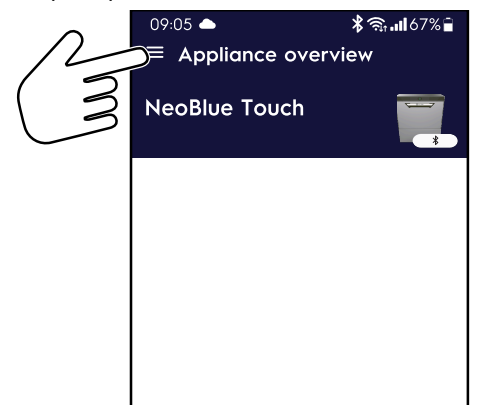

 Appuyer sur l'onglet <sup>3</sup>C "Washing programs" (Programmes de lavage) pour afficher la liste des programmes de lavage disponibles.

| 09:05 📥                 | ≵ 🧙 📲 67% 🗎 |           |
|-------------------------|-------------|-----------|
| $\equiv$ Appliance over | view        |           |
| NeoBlue Touch           | ~           |           |
| DISCONNECT              | *           |           |
| 8 Appliance Overv       | view        |           |
| i Identity card         |             |           |
| 🛆 Alerts                |             |           |
| 3 Washing progre        | ams S       | $\langle$ |
| Settings                | -UU         |           |
|                         |             | Ĭ         |
|                         |             |           |

- 4. Cycles de lavage actifs et disponibles :
  - **Multipurpose/Cups** (programme de lavage primaire).
  - Intensive (programme de lavage secondaire).

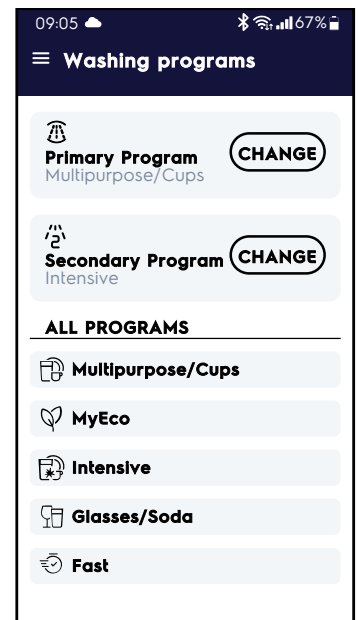

5. Appuyer sur l'onglet **Multipurpose/Cups** pour afficher les détails du programme.

| 09:05 📥                                      | 緣 ╗∎67% 🔒                  |
|----------------------------------------------|----------------------------|
| ← Program detail                             |                            |
| Hultipurpos                                  | se/Cups                    |
| Primary program                              |                            |
| 01m 40s<br>Duration                          | ()                         |
| 65 °C 83<br>Max. washing<br>temperature temp | °C J<br>rinsing<br>erature |
| CONSUMPTIONS                                 |                            |
| 👌 Water: 2.4 L                               |                            |
| 🖉 Energy: 0.2 kWh                            |                            |
| Rinse aid: 0.1 ml                            |                            |
| 🖒 Detergent: 0.1 ml                          |                            |
|                                              |                            |
| EDIT PARAME                                  | TERS                       |
|                                              |                            |

- 6. Procéder de la même façon pour tous les autres programmes de lavage.
- L.5.1 Modification des paramètres des programmes de lavage NOTE!

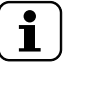

Pour chaque programme de lavage, il est possible de modifier les paramètres de lavage pour adapter la quantité de détergent et de produit de rinçage pour optimiser les performances du lavage.

- Dans la liste des programmes de lavage :
  - a. appuyer sur l'onglet du programme de lavage sélectionné pour afficher les détails du programme ;
  - b. appuyer sur la touche "EDIT PARAMETERS" (Modifier les paramètres).

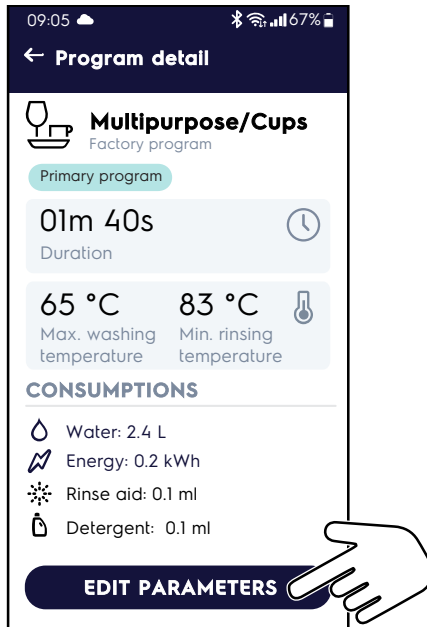

• Les paramètres souhaités du programme peuvent maintenant être modifiés.

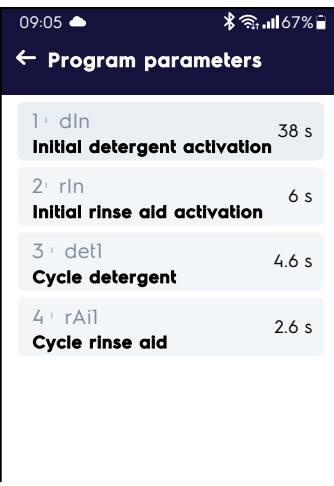

| • | ٦. |
|---|----|
| Ť |    |
|   |    |

NOTE!

Voir le chapitre L.6 *Modification d'une valeur de paramètre* pour la procédure à suivre pour modifier et enregistrer les nouvelles valeurs.

#### L.6 Modification d'une valeur de paramètre

1. Dans la liste des paramètres, repérer les paramètres souhaités et appuyer dessus.

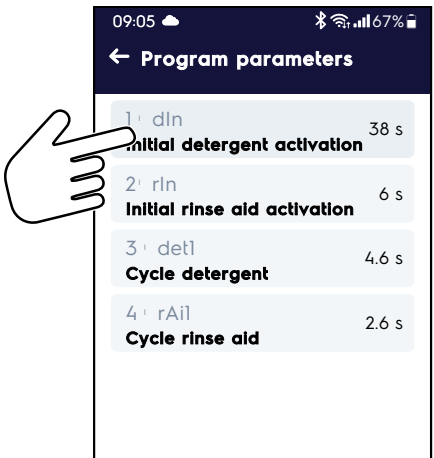

2. Modifier la valeur usine et appuyer sur le bouton "Done" (Terminé).

| 09:05 📥                                 | 09:05 <b>▲ \$</b> 🛪 📶 67% 🔒             |            |      |   |  |
|-----------------------------------------|-----------------------------------------|------------|------|---|--|
| ← Арр                                   | liance p                                | aramete    | rs   |   |  |
| 1 • din<br>Initial                      | 1 • dln<br>Initial detergent activation |            |      |   |  |
| 1 • rin<br>Initial I                    | rinse aid (                             | activation | 6 s  |   |  |
| l • dIn<br>Initial detergent activation |                                         |            |      |   |  |
| 40                                      |                                         |            | s    |   |  |
| Min: 0 s • [                            | Min: 0 s • Default: 38 s • Max: 1000 s  |            |      |   |  |
| 1                                       | 2                                       | 3          | ×    |   |  |
| 4                                       | 5                                       | 6          | Done |   |  |
| 7                                       | 8                                       | 9          | •    | 2 |  |
|                                         | 0                                       |            | ,    |   |  |
|                                         |                                         |            |      |   |  |

 Le paramètre mis à jour est maintenant mis en évidence par une ligne gris foncé.
 Appuyer sur le bouton "Save" (Enregistrer) pour confirmer la modification.

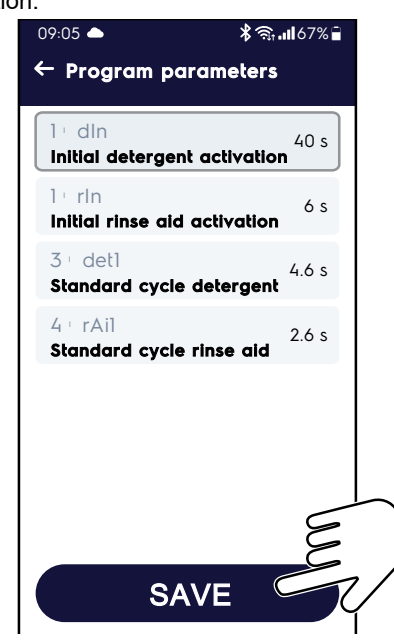

#### L.7 Réglage du distributeur

#### Liste des paramètres

|   | Nom du<br>paramètre | Description du<br>paramètre                                                                                                    |      |
|---|---------------------|----------------------------------------------------------------------------------------------------|------|
| 1 | dIn                 | Durée d'activation du distributeur de<br>détergent pendant le remplissage<br>de la cuve.                                                                               | 38s  |
| 2 | rIn                 | Durée d'activation du distributeur de<br>produit de rinçage pendant le rem-<br>plissage du surchauffeur. Démarre<br>à la fin de la phase de remplissage<br>de la cuve. | 6s   |
| 3 | det1                | Durée d'activation du distributeur de<br>détergent pendant le cycle de<br>lavage du programme sélectionné.                                                             | 4,6s |
| 4 | rAil                | Durée d'activation du distributeur de<br>produit de rinçage pendant la phase<br>de rinçage du programme<br>sélectionné.                                                | 2,6s |

#### L.8 Modification du programme de lavage primaire ou secondaire

 Ouvrir l'onglet 3 "Washing programs" (Programmes de lavage) pour afficher la liste des programmes de lavage disponibles.

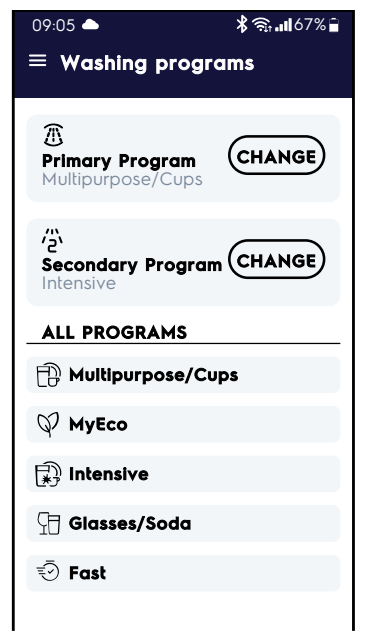

 Appuyer sur la touche "CHANGE" (Modifier) pour modifier le programme primaire.

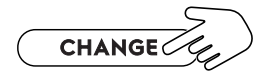

• Sélectionner le nouveau programme dans la liste des programmes de lavage disponibles.

Pour confirmer le nouveau choix, appuyer sur la touche Save (Enregistrer).

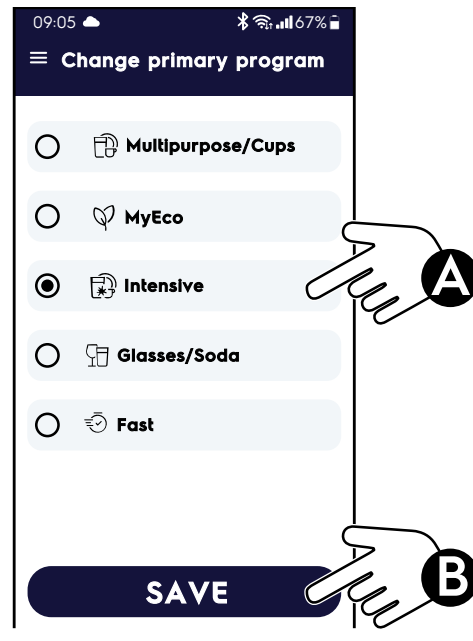

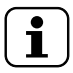

NOTE! Procéder de la même façon pour le "programme secondaire".

#### L.9 Activation ou désactivation du cycle secondaire

#### Activation

Avec l'appareil allumé :

- 1. ouvrir la porte ;
- 2. appuyer sur le bouton de commande ;

- l'icône s'allume pour confirmer que le cycle de lavage secondaire est activé ;
- 4. introduire le panier contenant la vaisselle, appuyer sur le bouton de commande pour démarrer le cycle de lavage secondaire.

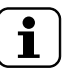

#### NOTE!

Le cycle de lavage secondaire est maintenant activé pour tous les cycles de lavage suivants, même si l'utilisateur arrête l'appareil.

#### Désactivation

Avec l'appareil allumé :

- 1. ouvrir la porte ;
- 2. appuyer sur le bouton de commande ;
- l'icône s'éteint pour confirmer que le cycle de lavage secondaire est désactivé ;
- introduire le panier contenant la vaisselle, appuyer sur le bouton de commande pour démarrer le cycle de lavage primaire.

#### L.10 Vérifier l'état de l'appareil avec l'application "OnE Connected"

Appuyer sur l'icône "OnE Connected" pour ouvrir l'application.

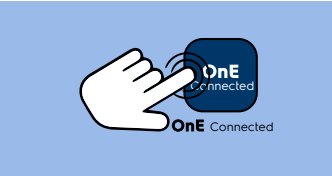

Appuyer sur l'icône pour ouvrir le menu principal.

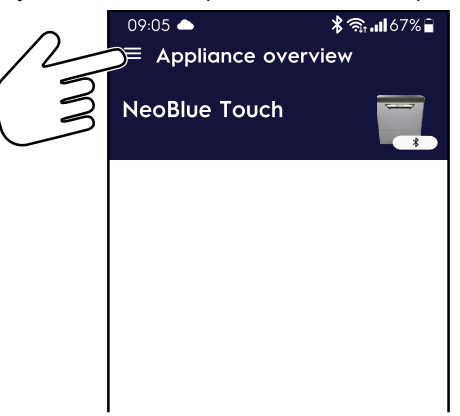

Dans le menu principal, appuyer sur l'onglet "Appliance Overview" (Aperçu de l'appareil).

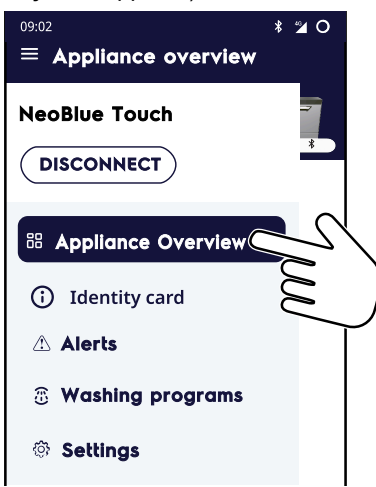

• Vérifier le "LIVE STATUS" (État en temps réel) de l'appareil.

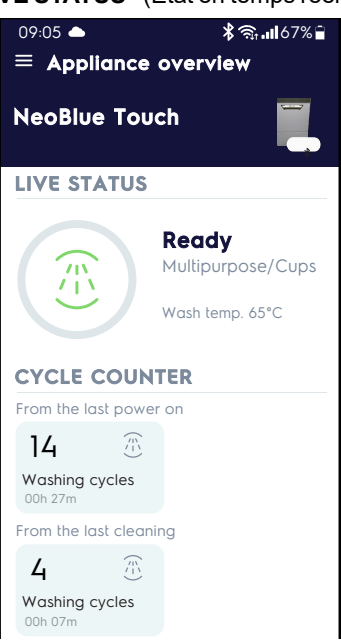

#### Liste des états en temps réel

| lcône                        | État de<br>l'appareil        | Description courte                                                                                                    |  |
|------------------------------|------------------------------|----------------------------------------------------------------------------------------------------|--|
|                              |                              | L'appareil démarre :                                                                                                    |  |
|                              | Préchauffage                 | <ul> <li>la phase de remplissage<br/>et de chauffage de l'eau ;</li> <li>le temps restant avant la<br/>fin du préchauffage à<br/>l'aide de la barre ronde<br/>animée.</li> </ul> |  |
|                              |                              | L'appareil :                                                                                                    |  |
| Prêt<br>Basse<br>température | Prêt<br>Basse<br>température | <ul> <li>arrête la phase de rem-<br/>plissage et poursuit la<br/>phase de chauffage de<br/>l'eau;</li> </ul>                                                                     |  |
|                              |                              | L'appareil a terminé la<br>phase de chauffage et est<br>prêt à fonctionner.                                                                                                    |  |
|                              | Prêt                         | <ul> <li>L'application affiche :</li> <li>nom du cycle de lavage ;</li> <li>température de lavage et<br/>de rinçage ;</li> <li>anomalies éventuelles.</li> </ul>                 |  |

#### Liste des états en temps réel (suite)

| lcône | État de<br>l'appareil                                                      | Description courte                                                                                                    |
|-------|----------------------------------------------------------------------------|----------------------------------------------------------------------------------------------------|
|       | Lavage                                                                     | <ul> <li>Le cycle de lavage est en cours.</li> <li>L'application affiche : <ul> <li>nom du cycle de lavage ;</li> <li>température de la cuve de lavage ;</li> <li>température de rinçage ;</li> <li>le temps restant avant la fin du cycle de lavage à l'aide de la barre ronde animée ;</li> <li>compteurs de cycles mis à jour ;</li> <li>anomalies éventuelles.</li> </ul> </li> </ul>                            |
|       | Cycle de<br>lavage<br>terminé                                              | <ul> <li>Fin du cycle de lavage.</li> <li>L'application affiche :</li> <li>nom du cycle de lavage ;</li> <li>compteurs de cycles mis<br/>à jour ;</li> <li>anomalies éventuelles.</li> </ul>                                                                                                    |
|       | Quelques<br>définitions au<br>sujet du<br>nettoyage                        | Le cycle de vidange/net-<br>toyage automatique est en<br>cours.<br>L'application affiche :<br>• nom du cycle ;<br>• le temps restant avant la<br>fin du cycle de nettoyage<br>à l'aide de la barre ronde<br>animée ;<br>• compteurs de cycles mis<br>à jour ;<br>• anomalies éventuelles.                                                                                                    |
|       | Alarme (icône<br>rouge)<br>ou<br>Avertisse-<br>ment (icône<br>jaune foncé) | <ul> <li>Présence d'une anomalie<br/>dans l'appareil.</li> <li>L'application affiche : <ul> <li>état de l'anomalie :</li> <li>active ;</li> <li>résolue.</li> </ul> </li> <li>Type d'anomalie : <ul> <li>Alarme.</li> <li>Avertissement.</li> </ul> </li> <li>Code et nom de<br/>l'anomalie : <ul> <li>L'alarme bloque<br/>l'appareil.</li> <li>L'avertissement ne<br/>bloque pas l'appareil.</li> </ul> </li> </ul> |

#### M NETTOYAGE DE L'APPAREIL

## AVERTISSEMENT Voir "AVERTISSEMENTS ET

CONSIGNES DE SÉCURITÉ".

#### M.1 Informations concernant l'entretien

Les opérations d'entretien relèvent de la responsabilité du propriétaire et/ou de l'utilisateur de l'appareil.

#### IMPORTANT

Les problèmes résultant d'un entretien incorrect ou de l'absence d'entretien tel que décrit ci-après annuleront tout recours en garantie.

#### M.2 Introduction au nettoyage

Afin de réduire l'impact sur l'environnement de substances polluantes, il est recommandé de nettoyer l'appareil (extérieur et, éventuellement, intérieur) à l'aide de produits présentant un degré de biodégradabilité supérieur à 90 %.

Utiliser de l'eau tiède et, si nécessaire, un détergent/produit de lavage neutre, une brosse souple ou une éponge. En cas d'utilisation d'un détergent différent, observer scrupuleusement les instructions du fabricant ainsi que les consignes de sécurité données dans les fiches d'information qui accompagnent le produit ou la substance.

Rincer et sécher soigneusement.

i

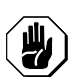

#### ATTENTION

- Ne pas utiliser de produits détergents à base de solvants (trichloréthylène) ou de poudres abrasives.
- Ne pas utiliser de brosses métalliques, de paille d'acier, de chiffons en fils de cuivre, de produits à base de sable ou produits similaires pour le nettoyage.

# AVERTISSEMENT

Lors de l'utilisation de produits chimiques, respecter les consignes de sécurité et les dosages recommandés imprimés sur l'emballage. Consulter le chapi-Équipements A.2 tre de protection individuelle pour la manipulation de produits chimiques.

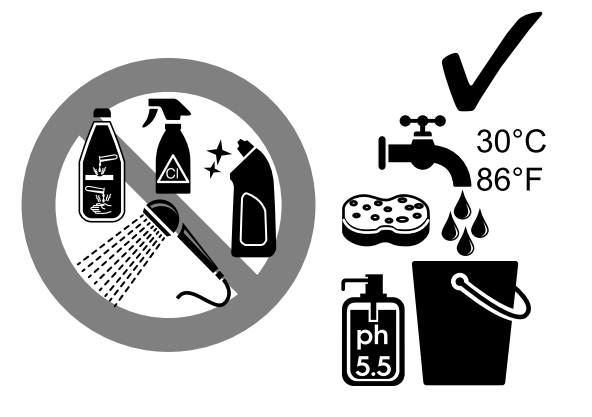

#### À LA FIN DU SERVICE **M.3**

## NOTE!

L'appareil est conçu pour effectuer un cycle de nettoyage automatique afin de mieux éliminer les résidus et de garantir une meilleure hygiène et une plus grande propreté.

#### M.3.1 Démarrage du cycle de vidange/nettoyage automatique

- 1. Ouvrir la porte et extraire le panier avec la vaisselle propre.
- 2. Retirer les filtres de cuve "C" (en fonction du modèle).

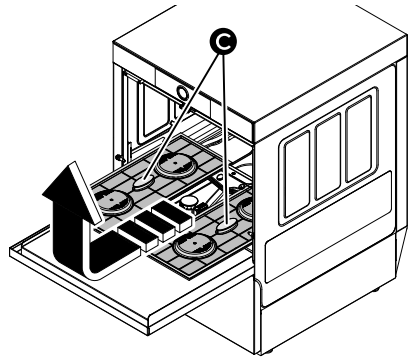

Enlever le trop-plein "A".

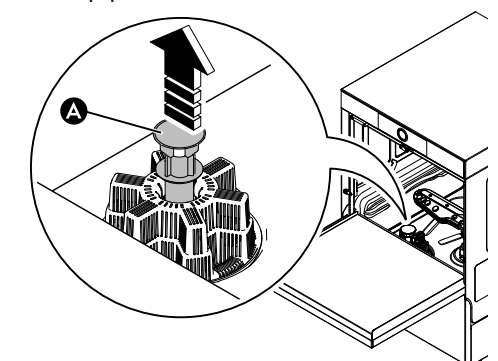

- 4. Fermer la porte. Lorsque le bouton de commande est allumé en vert, démarrer le cycle de vidange/nettoyage automatique en faisant un appui court sur le bouton de commande. L'icône 🖤 s'allume en blanc pour confirmer que le cycle de vidange/nettoyage automatique est en cours.
- 5. Après quelques minutes, le signal acoustique retentit et l'icône 🖤 s'éteint pour indiquer la fin du cycle de nettoyage, puis l'appareil s'arrête automatiquement.

#### M.3.2 Nettoyage des composants de la cuve de lavage

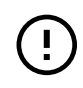

#### IMPORTANT

Nettoyer soigneusement toutes les pièces à l'eau additionnée de détergent/détersif neutre en utilisant, si nécessaire, une brosse ou une éponge.

1. Couper l'alimentation du réseau.

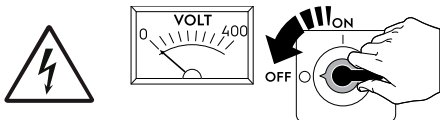

2. Fermer le robinet d'alimentation en eau.

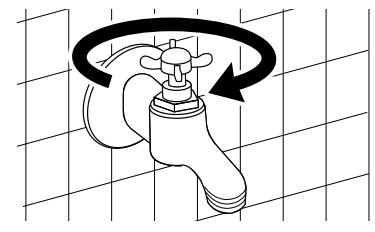

3. Retirer et nettoyer les filtres de cuve "C" (en fonction du modèle).

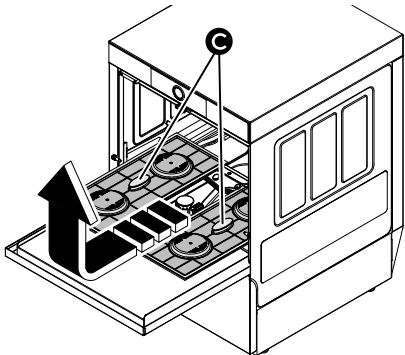

4. Retirer et nettoyer les bras de lavage et de rinçage supérieurs et inférieurs.

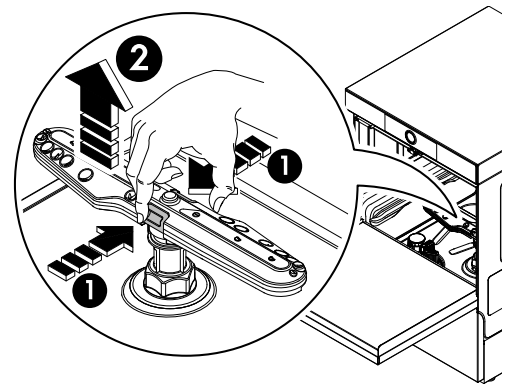

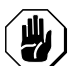

#### ATTENTION

Ne pas utiliser d'outils pointus pour nettoyer les orifices des buses, car cela pourrait les endommager.

5. Retirer et nettoyer le support central (en fonction du modèle).

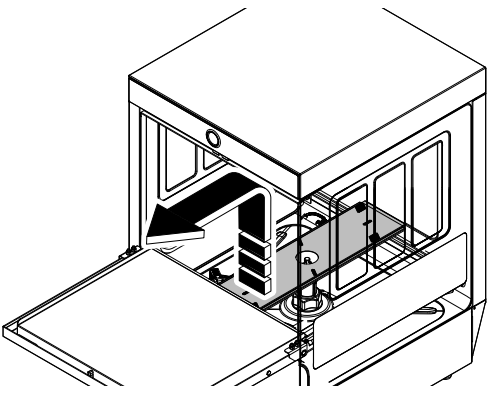

#### N ENTRETIEN DE L'APPAREIL

#### N.1 Périodicité des entretiens

Afin de garantir une efficacité constante de l'appareil, il est conseillé d'effectuer des vérifications selon la fréquence indiquée dans le tableau suivant :

| Entretien, vérifications, contrôles et nettoyage                                                                                                    | Fré-<br>quence    | Respon-<br>sabilité |
|----------------------------------------------------------------------------------------------------|-------------------|---------------------|
| <ul> <li>Nettoyage ordinaire</li> <li>Nettoyage général de l'appareil<br/>et de la zone environnante</li> </ul>                                                 | Tous les<br>jours | Opéra-<br>teur      |
| <ul> <li>Nettoyage ordinaire</li> <li>Désincruster chaque mois les<br/>jets de lavage et de rinçage au<br/>vinaigre.</li> </ul>                                 | Men-<br>suelle    | Opéra-<br>teur      |
| <ul> <li>Nettoyage ordinaire</li> <li>Désincruster chaque mois les<br/>jets de lavage et de rinçage au<br/>produit détartrant.</li> </ul>                       | Men-<br>suelle    | Service             |
| <ul> <li>Protections mécaniques</li> <li>Contrôler l'état de conservation,<br/>vérifier l'absence de déforma-<br/>tions, desserrages ou altérations.</li> </ul> | Men-<br>suelle    | Service             |

6. Retirer le filtre de vidange de la cuve de lavage "Z" et éliminer tous les résidus d'aliments afin d'éviter l'obstruction du système de vidange.

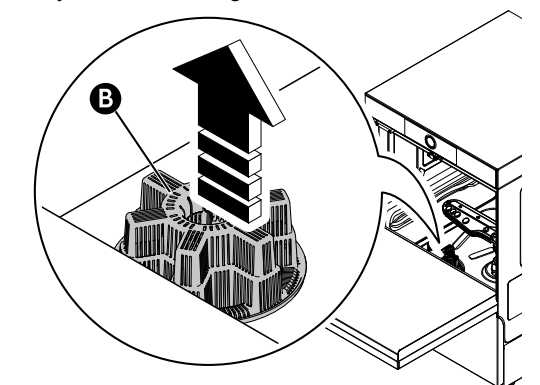

- 7. À la fin des opérations de nettoyage, remplacer les pièces démontées auparavant ;
  - filtre de vidange "B" ;
  - trop-plein "A";
  - support central
  - bras de lavage et de rinçage supérieurs et inférieurs.
    - filtres de cuve "C" ;

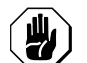

## **ATTENTION** Veiller à remonter correctement tous les composants.

| Entretien, vérifications, contrôles et nettoyage                                                                                                    | Fré-<br>quence  | Respon-<br>sabilité |
|----------------------------------------------------------------------------------------------------|-----------------|---------------------|
| Contrôle<br>• Contrôler la partie mécanique<br>servant à s'assurer de l'absence<br>de ruptures ou de déformations,<br>serrage des vis ; vérifier la lisibi-<br>lité et l'état de conservation des<br>inscriptions, des autocollants et<br>des pictogrammes et les remet-<br>tre éventuellement en état. | Annuell-<br>e   | Service             |
| <ul> <li>Structure de l'appareil</li> <li>Désincruster le surchauffeur, les<br/>surfaces internes de la cuve et<br/>les conduites de l'appareil.</li> </ul>                                                                                                    | Tous les<br>ans | SAV                 |
| <ul> <li>Structure de l'appareil</li> <li>Soumettre le flexible interne du distributeur péristaltique de produit de rinçage et de détergent à un entretien périodique.</li> </ul>                                                                                                    | Tous les<br>ans | SAV                 |
| <ul> <li>Structure de l'appareil</li> <li>Si l'appareil en est équipé, net-<br/>toyer la batterie à ailettes du<br/>dispositif de récupération<br/>énergie.</li> </ul>                                                                                                    | Tous les<br>ans | SAV                 |
| <ul> <li>Structure de l'appareil</li> <li>Serrage des boulons principaux<br/>(vis, systèmes de fixation, etc.)<br/>de l'appareil</li> </ul>                                                                                                    | Tous les<br>ans | SAV                 |

| Entretien, vérifications, contrôles et nettoyage                                                                                                    | Fré-<br>quence                  | Respon-<br>sabilité |
|----------------------------------------------------------------------------------------------------|---------------------------------|---------------------|
| <ul> <li>Signalisation de sécurité</li> <li>Vérifier la lisibilité et l'état de conservation de la signalisation de sécurité.</li> </ul>                                                                                                    | Annuell-<br>e                   | Service             |
| <ul> <li>Armoire de commande électrique</li> <li>Vérifier l'état des composants<br/>électriques installés à l'intérieur<br/>de l'armoire de commande élec-<br/>trique. Vérifier les câblages entre<br/>l'armoire électrique et les orga-<br/>nes de l'appareil.</li> </ul> | Tous les<br>ans                 | SAV                 |
| <ul> <li>Câble de branchement électrique et prise à fiche</li> <li>Vérifier l'état du câble de branchement (le remplacer éventuellement) et de la prise à fiche.</li> </ul>                                                                                                | Tous les<br>ans                 | Service             |
| <ul> <li>Révision générale de l'appareil</li> <li>Vérifier tous les composants,<br/>équipements électriques, traces<br/>de corrosion, tuyauteries, etc.</li> </ul>                                                                                                    | Tous les<br>10 ans <sup>1</sup> | SAV                 |

1. L'appareil a été conçu et fabriqué pour une durée de 10 ans environ. Cette période écoulée (à compter de la mise en service de l'appareil), il faut le soumettre à une révision générale. Quelques exemples de contrôles à effectuer sont cités ci-après.

#### N.2 Périodes d'inutilisation

Si des périodes d'inactivité sont prévues, prendre les précautions suivantes :

- fermer le(s) robinets d'arrivée d'eau (si présents) ;
- débrancher l'appareil ou retirer la fiche de la prise de courant;
- vidanger entièrement la/les cuve(s);

- · déposer et nettoyer soigneusement les filtres ;
- vidanger entièrement le chauffe-eau ;
- vidanger entièrement les flexibles des doseurs intégrés. Les déposer des réservoirs ;
- · nettoyer soigneusement les pièces internes de l'appareil ;
- passer énergiquement un chiffon légèrement imbibé d'huile de vaseline sur toutes les surfaces en acier inox de façon à appliquer une fine couche de protection;
- laisser les portes ou tiroirs entrouverts (selon le modèle) pour favoriser la circulation de l'air à l'intérieur et éviter la formation de mauvaises odeurs;
- Aérer périodiquement les locaux.

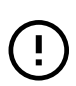

#### IMPORTANT

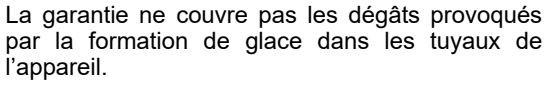

#### N.3 Mise au rebut de la machine

Au terme du cycle de vie de la machine, éviter de jeter l'appareil dans la nature. L'appareil doit être mis au rebut dans le respect absolu des normes en vigueur dans le pays d'utilisation.

Toutes les parties métalliques sont en acier inoxydable (AISI 304) et peuvent être démontées. Le sigle du matériau est apposé sur les pièces en plastique.

Le symbole présent sur l'appareil indique que cet appareil ne peut en aucun cas être traité comme un déchet ménager, mais doit être éliminé correctement pour prévenir tout impact négatif sur l'environnement et la santé humaine.

Pour le recyclage de cet appareil, contacter le revendeur ou le concessionnaire du produit, le SAV ou le service de collecte des déchets concerné.

Risque d'incendie ou d'explosion. Utilisation de réfrigérant inflammable

#### O RECHERCHE DES PANNES

## O.1 Diagnostic général des pannes

| Anomalie                                                         | Type<br>d'anomalie    | Causes possibles                                                                                                    | Actions                                                                                                    |
|------------------------------------------------------------------|-----------------------|----------------------------------------------------------------------------------------------------|----------------------------------------------------------------------------------------------------|
| Le lave-vaisselle ne s'allume<br>pas                             | Blocage               | Le lave-vaisselle n'est pas bran-<br>ché correctement à l'alimentation<br>électrique.                                                                 | Vérifier que l'interrupteur général de l'appareil est allumé.                                                                                                    |
| Le lave-vaisselle ne démarre                                     | Blocage               | La porte est ouverte.                                                                                                    | Fermer la porte.                                                                                                    |
| pas                                                              |                       |                                                                                                    | Si l'erreur persiste, appeler le SAV.                                                                                                    |
| Le cycle de lavage est lancé,<br>mais le lave-vaisselle ne fonc- | Blocage               | Interface de commande<br>défectueuse.                                                                                                    | Mettre l'appareil en marche, puis à<br>l'arrêt.                                                                                                    |
| uonne pas.                                                       |                       |                                                                                                    | Si l'erreur persiste, appeler le SAV.                                                                                                    |
| Le lave-vaisselle ne lave pas<br>correctement.                   | Perte de performance. | La vaisselle n'a pas été raclée<br>avant de la mettre au lave-<br>vaisselle                                                                           | Racler la vaisselle avant de la mettre au lave-vaisselle.                                                                                                    |
|                                                                  |                       | Les bras de lavage sont obstrués<br>par des résidus alimentaires soli-<br>des. Les résidus alimentaires<br>n'ont pas été éliminés de la<br>vaisselle. | Vérifier si les buses sont obstruées<br>par des résidus alimentaires solides.                                                                                         |
|                                                                  |                       | Les bras de lavage ne sont pas<br>installés correctement.                                                                                             | Vérifier l'intégrité des bras de lavage.<br>Retirer et remettre en place les bras<br>de lavage.                                                                       |
|                                                                  |                       | La vaisselle n'est pas rangée cor-<br>rectement dans les paniers.                                                                                     | Vérifier si la vaisselle est rangée<br>correctement dans les paniers.                                                                                                 |
|                                                                  |                       | Le détergent n'est pas dosé<br>correctement.                                                                                                    | Contacter l'assistance technique pour<br>le détergent et le produit de rinçage.                                                                                       |
|                                                                  |                       | Le bac à détergent est vide.                                                                                                    | Vérifier que le bac contient du déter-<br>gent et s'il faut en rajouter.                                                                                              |
|                                                                  |                       | La pompe à détergent ne fonc-<br>tionne pas.                                                                                                    | Mettre l'appareil en marche, puis à<br>l'arrêt.                                                                                                    |
|                                                                  |                       |                                                                                                    | Si l'erreur persiste, appeler le SAV.                                                                                                    |
|                                                                  |                       | Le filtre d'aspiration de la cuve de lavage est encrassé.                                                                                             | Nettoyer soigneusement le filtre d'as-<br>piration de la cuve de lavage.                                                                                              |
| Les verres et la vaisselle ne sont pas séchés correctement.      | Perte de performance. | Le bac à produit de rinçage est vide.                                                                                                    | Vérifier que le bac contient du produit de rinçage et s'il faut en rajouter.                                                                                          |
|                                                                  |                       | La pompe de rinçage ne fonc-<br>tionne pas.                                                                                                    | Mettre l'appareil en marche, puis à<br>l'arrêt.                                                                                                    |
|                                                                  |                       |                                                                                                    | Si l'erreur persiste, appeler le SAV.                                                                                                    |
|                                                                  |                       | La température de l'eau de rin-<br>çage est trop élevée.                                                                                              | Vérifier que la température de l'eau<br>est comprise entre 82°C et 90°C.                                                                                              |
|                                                                  |                       |                                                                                                    | Contacter le SAV pour régler la tem-<br>pérature en fonction des<br>spécifications des produits de rinçage.                                                           |
|                                                                  |                       | Présence de détergent moussant<br>dans la cuve de lavage.                                                                                             | Vérifier si la vaisselle n'a pas été<br>plongée dans du détergent moussant<br>(par ex., détergent pour lavage à la<br>main) avant de la mettre au lave-<br>vaisselle. |
|                                                                  |                       |                                                                                                    | Utiliser uniquement des détergents<br>"non moussants" pour lave-vaisselle<br>professionnels.                                                                          |
| Présence de condensation sur les verres.                         | Perte de performance. | Le bac à produit de rinçage est vide.                                                                                                    | Vérifier que le bac contient du produit de rinçage et s'il faut en rajouter.                                                                                          |
|                                                                  |                       | La pompe de rinçage ne fonc-<br>tionne pas.                                                                                                    | Mettre l'appareil en marche, puis à<br>l'arrêt.<br>Si l'erreur persiste, appeler le SAV.                                                                              |

| Anomalie                                                                         | Type<br>d'anomalie      | Causes possibles                                                                                           | Actions                                                                                            |
|----------------------------------------------------------------------------------|-------------------------|----------------------------------------------------------------------------------------------------|----------------------------------------------------------------------------------------------------|
| Présence de taches sur les verres.                                               | Perte de performance.   | Présence de détergent moussant<br>dans la cuve de lavage.                                                  | Utiliser uniquement des détergents<br>"non moussants" pour lave-vaisselle<br>professionnels.       |
|                                                                                  |                         | Le produit de rinçage n'est pas<br>dosé correctement.                                                      | Contacter le SAV.                                                                                  |
|                                                                                  |                         | La dureté de l'eau est trop élevée<br>ou trop basse.                                                       | Contacter le SAV pour adapter la<br>quantité de détergent et de produit de<br>rinçage.             |
| Présence excessive de<br>mousse dans la cuve.                                    | Perte de performance.   | Présence de résidus alimentaires<br>ou de détergent utilisés pour le<br>prélavage manuel sur la vaisselle. | Éliminer les résidus alimentaires ou le détergent de la vaisselle.                                 |
|                                                                                  |                         | Température trop basse de l'eau de lavage.                                                                 | Vérifier que la température de l'eau de<br>la cuve de lavage se situe entre 55°C<br>et 65°C.       |
|                                                                                  |                         |                                                                                                    | Contacter le SAV pour régler la tem-<br>pérature en fonction des<br>spécifications des détergents. |
|                                                                                  |                         | Présence de détergent moussant dans la cuve de lavage.                                                     | Vider la cuve et la rincer à l'eau<br>jusqu'à la disparition complète de la<br>mousse.             |
| Présence de taches ou de traces sur les verres.                                  |                         | Trop grande quantité de produit de rinçage.                                                                | Contacter le SAV pour réduire la<br>quantité de produit de rinçage.                                |
| Basse pression des bras de rinçage.                                              | Perte de performance    | Le filtre de la cuve est colmaté.<br>Le filtre de la pompe de lavage est<br>colmaté.                       | Nettoyer le filtre de cuve.<br>Nettoyer le filtre de la pompe de<br>lavage.                        |
|                                                                                  |                         | Le flexible d'evacuation de l'eau<br>est colmaté.<br>La pompe de lavage ne fonctionne<br>pas correctement. | Contacter l'assistance technique.<br>Contacter l'assistance technique.                             |
| Basse pression des bras de                                                       | Perte de                | Les bras de rinçage sont colmatés.                                                                         | Nettoyer les bras de rinçage.                                                                      |
| rinçage.                                                                         | performance             | La pression d'eau après le réduc-<br>teur de pression est inférieure à 2<br>bar [200 kPa].                 | Contacter le SAV.                                                                                  |
| La pompe de lavage ne fonc-<br>tionne pas.                                       | Blocage                 | La pompe de lavage est colmatée.                                                                           | Contacter l'assistance technique.                                                                  |
| La pompe de vidange ne fonc-<br>tionne pas.                                      | Perte de performance    | La pompe de vidange est colmatée.                                                                          | Contacter l'assistance technique.                                                                  |
| Le lave-vaisselle est éteint,<br>mais l'appareil continue à se<br>remplir d'eau. | Perte de<br>performance | Vanne d'arrivée d'eau<br>endommagée.                                                                       | Fermer le(s) robinet(s) d'arrivée d'eau et contacter l'assistance technique.                       |

# Après avoir effectué les contrôles préalablement décrits, si le défaut persiste, s'adresser au SAV en mentionnant :

A. la nature de l'anomalie ;

- B. le PNC (code produit) de l'appareil ;
- C. le Ser. No. (numéro de série de l'appareil).

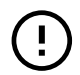

#### IMPORTANT

Le code PNC et le numéro de série sont indispensables pour l'identification du type d'appareil et de sa date de fabrication.

#### P ALARMES

#### P.1 Détails de l'anomalie

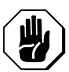

ATTENTION L'appareil ne peut être réparé que par le

- SAV ou le personnel autorisé.
- 1. Appuyer sur l'icône "**OnE Connected**" pour ouvrir l'application.

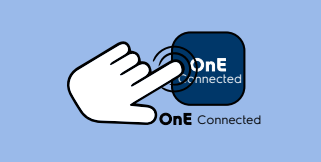

2. Appuyer sur **=** pour ouvrir le menu principal.

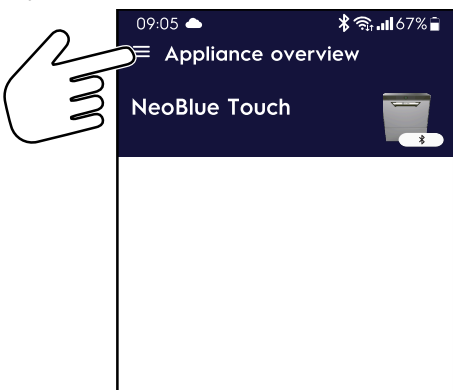

 Dans le menu principal, appuyer sur l'onglet "Alerts" (Alertes).

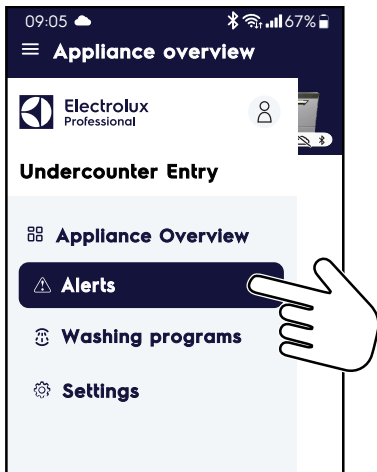

4. L'écran du smartphone affiche la liste des alarmes/ avertissements actifs et résolus.

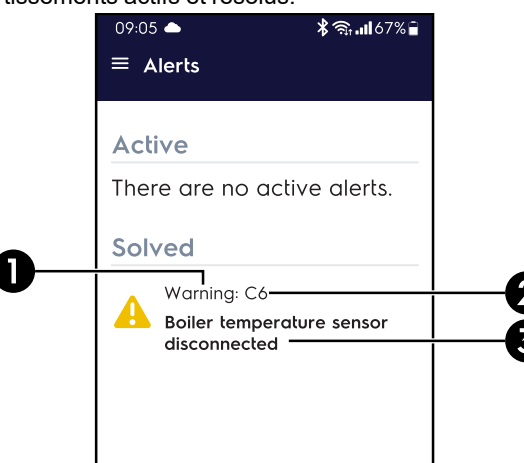

| 0 | Type d'anomalie :   |  |  |  |  |  |
|---|---------------------|--|--|--|--|--|
|   | Avertissement       |  |  |  |  |  |
|   | Alarme              |  |  |  |  |  |
| 0 | Code d'anomalie     |  |  |  |  |  |
| 6 | Titre de l'anomalie |  |  |  |  |  |
|   |                     |  |  |  |  |  |

#### P.1.1 Détails de l'alarme

Appuyer sur l'alarme ou l'avertissement correspondant pour obtenir des informations supplémentaires sur l'anomalie en cours.

Le message d'alarme/avertissement s'affiche à l'écran du smartphone.

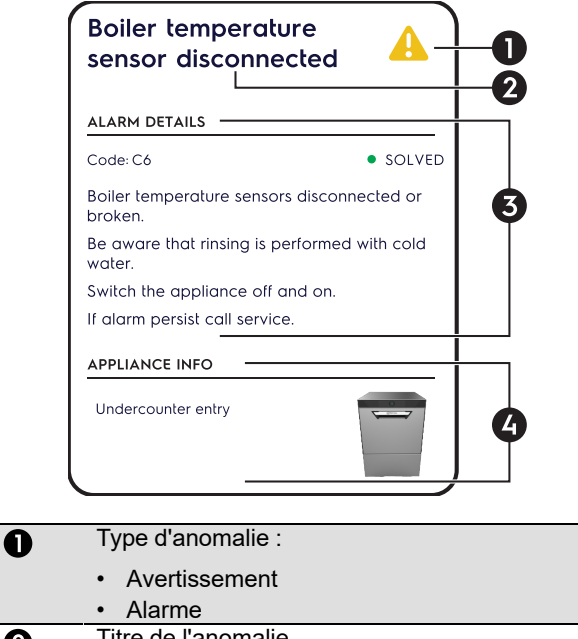

|   | Alarme                                                                                                    |
|---|----------------------------------------------------------------------------------------------------|
| 0 | Titre de l'anomalie                                                                                                    |
| 6 | Détails de l'anomalie                                                                                                    |
|   | <ul> <li>Code d'anomalie</li> <li>État de l'anomalie : <ul> <li>Active</li> <li>Résolue</li> </ul> </li> <li>Description détaillée de l'anomalie</li> </ul> |
| 6 | Informations relatives à l'appareil :                                                                                                    |
|   | Type d'appareil                                                                                                    |

- Nom de l'appareil (si attribué)
- Code produit et numéro de série de l'appareil

#### P.2 Guide des alarmes

| Anomalie                                                               | Type d'anomalie               | Causes possibles                                                                                                    | Actions                                                                                                    |  |
|------------------------------------------------------------------------|-------------------------------|----------------------------------------------------------------------------------------------------|----------------------------------------------------------------------------------------------------|--|
| A1<br>EXPIRATION<br>DU DÉLAI DE<br>REMPLISSAGE<br>DE LA CUVE           | Alarme<br>Blocage             | Le robinet est fermé.<br>Le filtre d'arrivée d'eau est colmaté.<br>Pression trop faible dans le circuit<br>hydraulique.<br>Trop-plein non inséré (uniquement pour<br>les appareils sans pompe de vidange).<br>Joint torique du tuyau de trop-plein man-<br>quant ou usé. | Ouvrir le robinet.<br>Nettoyer le filtre d'arrivée d'eau.<br>Vérifier la pression minimum à l'arrivée.<br>Introduire correctement le trop-plein (uni-<br>quement pour les appareils sans pompe<br>de vidange).<br>Remplacer le joint torique. |  |
| <b>b1</b><br>VIDANGE<br>INEFFICACE                                     | Avertissement<br>Sans blocage | Trop-plein pas retiré.<br>Tuyau d'évacuation et/ou ouverture du<br>trop-plein obstrué.                                                                                                    | Retirer le trop-plein.<br>Éliminer les obstructions du tuyau d'éva-<br>cuation et/ou de l'ouverture du trop-plein.                                                                                                    |  |
| <b>b2</b><br>NIVEAU D'EAU<br>TROP ÉLEVÉ<br>DE LA CUVE                  | Avertissement<br>Sans blocage | Tuyau d'évacuation et/ou ouverture du<br>trop-plein obstrué.<br>Tuyau d'évacuation et/ou ouverture du<br>trop-plein obstrué.                                                                                                    | Éliminer les obstructions du tuyau d'éva-<br>cuation et/ou de l'ouverture du trop-plein.                                                                                                    |  |
| C2<br>TEMPÉRATURE<br>TROP ÉLEVÉE<br>DU SUR-<br>CHAUFFEUR               | Avertissement<br>Sans blocage | Capteur de température de surchauffeur<br>en panne.<br>Réglage incorrect des paramètres.                                                                                                    | Couper l'appareil et le rallumer.<br>Contacter le SAV si l'alarme réapparaît.                                                                                                    |  |
| <b>C3</b><br>TEMPÉRATURE<br>TROP ÉLEVÉE<br>DE LA CUVE                  | Avertissement<br>Sans blocage | Capteur de température de la cuve en<br>panne.<br>Réglage incorrect des paramètres.                                                                                                    | Couper l'appareil et le rallumer.<br>Contacter le SAV si l'alarme réapparaît.                                                                                                    |  |
| C4-C5<br>CAPTEUR DE<br>TEMPÉRATURE<br>DE LA CUVE<br>EN PANNE           | Avertissement<br>Sans blocage | Capteur de température de cuve cassé<br>ou débranché.                                                                                                    | Couper l'appareil et le rallumer.<br>Contacter le SAV si l'alarme réapparaît.                                                                                                    |  |
| C6–C7<br>CAPTEUR DE<br>TEMPÉRATURE<br>DU SUR-<br>CHAUFFEUR<br>EN PANNE | Avertissement<br>Sans blocage | Capteur de température de surchauffeur cassé ou débranché.                                                                                                    | Couper l'appareil et le rallumer.<br>Contacter le SAV si l'alarme réapparaît.                                                                                                    |  |
| C8<br>2 ÉCHECS<br>CONSÉCUTIFS<br>DE LA PHASE<br>DE RINÇAGE             | Alarme<br>Blocage             | Bras de rinçage colmatés.<br>Pompe de rinçage en panne.<br>Présence d'eau dans le fin tube entre<br>l'aitrap du surchauffeur et la carte mère.                                                                                                    | Retirer les bras de lavage et de rinçage<br>et les détartrer avec du vinaigre ou un<br>détartrant.<br>Contacter le SAV si l'alarme réapparaît.                                                                                                |  |
| C12<br>CAPTEUR DE<br>NIVEAU DE LA<br>CUVE EN<br>PANNE                  | Alarme<br>Blocage             | Capteur de niveau de la cuve cassé ou<br>débranché.                                                                                                    | Valeur hors plage du capteur de niveau<br>de la cuve.<br>Couper l'appareil et le rallumer.<br>Contacter le SAV si l'alarme réapparaît.                                                                                                    |  |
| d1<br>EXPIRATION<br>DU DÉLAI DE<br>CHAUFFAGE<br>DE LA CUVE             | Avertissement<br>Sans blocage | La résistance de la cuve ne chauffe pas<br>l'eau dans le délai prévu.                                                                                                    | Résistance de la cuve cassée ou<br>débranchée.<br>Cycle de lavage effectué avec de l'eau<br>froide.<br>Couper l'appareil et le rallumer.<br>Contacter le SAV si l'alarme réapparaît.                                                          |  |
| d2<br>EXPIRATION<br>DU DÉLAI DE<br>CHAUFFAGE<br>DU SUR-<br>CHAUFFEUR   | Avertissement<br>Sans blocage | La résistance du surchauffeur ne chauffe<br>pas l'eau dans le délai prévu.                                                                                                    | Résistance du surchauffeur cassée ou<br>débranchée.<br>Attention, le cycle de rinçage effectué<br>avec de l'eau froide.<br>Couper l'appareil et le rallumer.<br>Contacter le SAV si l'alarme réapparaît.                                      |  |

#### **Q** INFORMATIONS COMPLÉMENTAIRES

#### Q.1 Fonctions ergonomiques

#### Q.1.1 Certification

Les fonctions ergonomiques du produit, susceptibles d'influencer l'interaction physique et ergonomique entre ce produit et l'utilisateur, ont été évaluées et certifiées.

Un produit possédant des fonctions ergonomiques doit satisfaire aux exigences ergonomiques spécifiques relevant de trois domaines différents : polytechnique, biomédical et psychosocial (utilité et satisfaction).

Des tests spécifiques ont été effectués avec de vrais utilisateurs dans chacun de ces domaines. Le produit a été certifié conforme avec les critères d'acceptabilité ergonomique exigés par les normes applicables.

#### Q.1.2 Recommandations générales

L'appareil utilisé a été spécialement conçu et testé pour minimiser tous problèmes physiques liés aux interactions avec le produit.

Le chargement et déchargement des paniers et l'interaction avec le produit peuvent donner lieu à des postures incongrues et à la manipulation de charges lourdes – des caractéristiques de l'activité quotidienne que nous essayons de soulager.

Une utilisation de l'appareil impliquant la répétition des mêmes mouvements sur une longue durée risque de provoquer des douleurs dorsales dues aux efforts répétés.

Nous recommandons dans tous les cas d'adopter les quelques procédures d'utilisation suivantes.

#### Pour réduire la sollicitation du dos en levant le panier :

 utiliser les jambes, plier les genoux et maintenir le dos aussi droit que possible ;

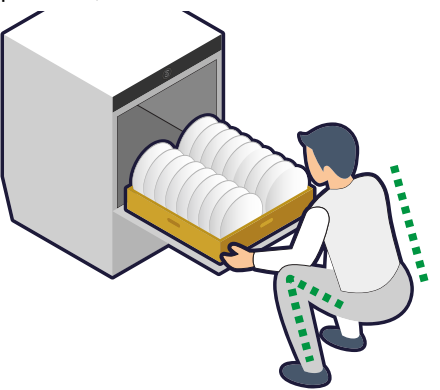

• maintenir le panier aussi près que possible du corps ;

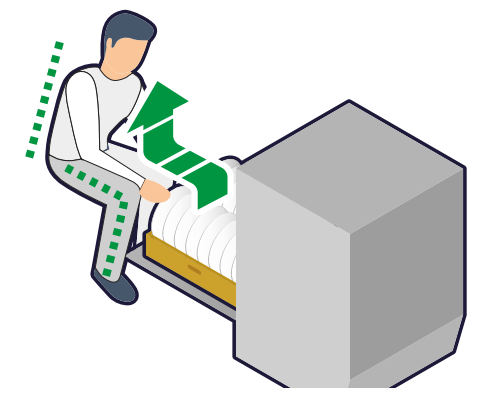

si le panier est trop lourd à charger ou décharger :
 a. demander l'aide d'un collègue ;

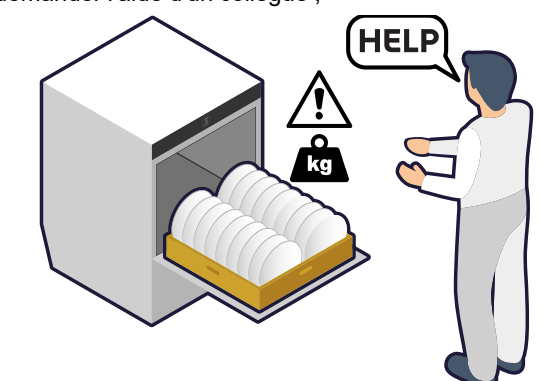

b. répartir la vaisselle uniformément dans les deux paniers.

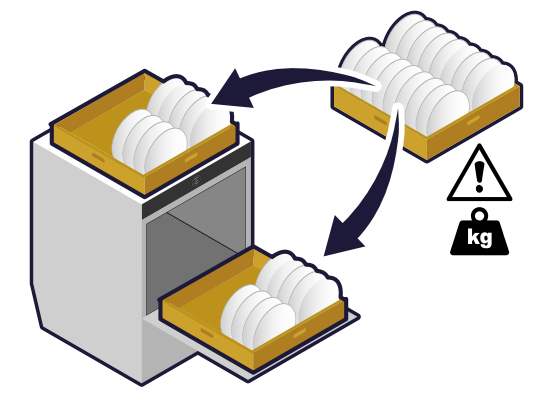

Le tableau ci-dessous résume, à titre indicatif, la valeur du risque résiduel potentiel associé au levage des paniers (sur la base de l'âge de l'opérateur, du poids du panier et de la fréquence du mouvement de levage).

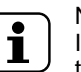

#### NOTE! Il est recommandé d'éviter si possible des condi-

tions de levage "modérées" et "élevées".

#### Q.1.3 Recommandations concernant les accessoires

Il est possible d'installer le support Electrolux Professional SpA, s'il est disponible<sup>1</sup>pour relever l'appareil afin de faciliter le chargement et le déchargement des paniers.

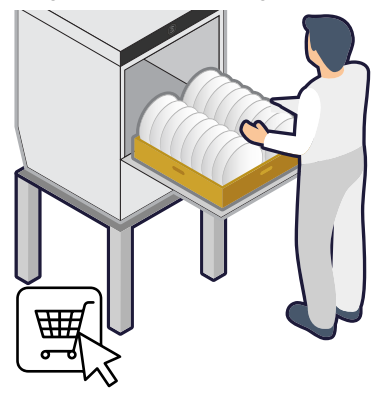

36

## Q.2 Équation de lever de charges du NIOSH (ISO 11228-1)

| Composant levé | Poids<br>levé | Fréquence de<br>levage | Hommes<br>< 45 ans | Hommes<br>> 45 ans<br>Femmes<br>< 45 ans | Femmes<br>> 45 ans |
|----------------|---------------|------------------------|--------------------|------------------------------------------|--------------------|
| Panier moyen   | 7,5 kg        | 10/jour de travail     | Très bas           | Très bas                                 | Bas                |
|                |               | 80/jour de travail     | Très bas           | Bas                                      | Bas                |
| Panier rempli  | 12,5 kg       | 10/jour de travail     | Bas                | Bas                                      | Modéré             |
|                |               | 80/jour de travail*1   | Bas                | Modéré                                   | Élevé              |

1. Cette condition (poids max. et fréquence max.) n'est pas réaliste sur le terrain.

Electrolux Professional SPA Viale Treviso 15 33170 Pordenone www.electroluxprofessional.com